# Tidtakingshåndbok for o-løp

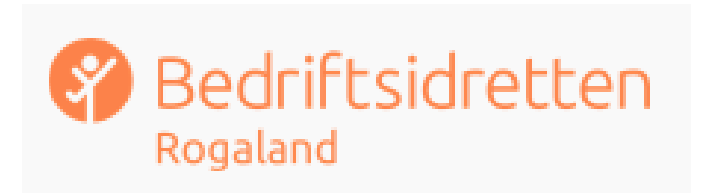

## Innhold

| 1   | Om utstyret som skal brukes                           | 3   |
|-----|-------------------------------------------------------|-----|
| 2   | Før løpet                                             | 3   |
| 2.1 | Åpne for påmelding i Eventor                          | 3   |
| 2.2 | Legge til arrangementet i Livelox                     | 6   |
| 2.3 | Oppsett av løp i eTiming                              | .15 |
| 2.4 | Registrere poster i løypene                           | .16 |
| 2.5 | Importer påmeldte fra Eventor                         | .19 |
| 3   | Lage startliste                                       | .23 |
| 4   | Knapperader og snarveier                              | 24  |
| 4.1 | Viktige felter for etteranmelding                     | 25  |
| 5   | Programmerbare postenheter                            | 26  |
| 6   | Løypeleggerens oppgaver i forbindelse med RouteGadget | 26  |
| 7   | Kobling av utstyret og tidtaking på løp               | 27  |
| 7.1 | Starte tidtaking                                      | 27  |
| 7.2 | Under løpet                                           | 28  |
| 7.3 | Registrere etteranmeldte                              | 30  |
| 8   | Dersom noe går galt underveis                         | 31  |
| 9   | Etterarbeid                                           | 32  |
| 9.1 | Kopiere løpsmappen                                    | 32  |
| 9.2 | Sende filer til rankingføreren                        | 32  |
| 9.3 | Laste opp uoffisielle resultatlister til Eventor      | 33  |
| 10  | Resultatlister                                        | 33  |
| 11  | Stevnerapport                                         | 33  |
| 12  | Overlevering av PC og tidtakingsutstyr                | .33 |

## 1 Om utstyret som skal brukes

I arrangementet skal det brukes én PC. Denne brukes både til eventuell etteranmelding og korrigering av løperopplysninger, og til tidtakingen. Etter at vi innførte bruk av Eventor, vil det være mye mindre etteranmelding på løpsdagen, da de fleste vil være etteranmeldt i Eventor.

Vi har to PC-er, merket *PC-1* og *PC-2*. Disse ligger i hver sin koffert sammen med tidtakingsutstyret og går på rundgang mellom arrangørene. Vi har altså to komplette sett med tidtakingsutstyr og det ligger ikke noe tidtakingsutstyr i tilhengeren, bortsett fra papir til skriverne, lånebrikker og programmeringsbrikker til jokerpostene.

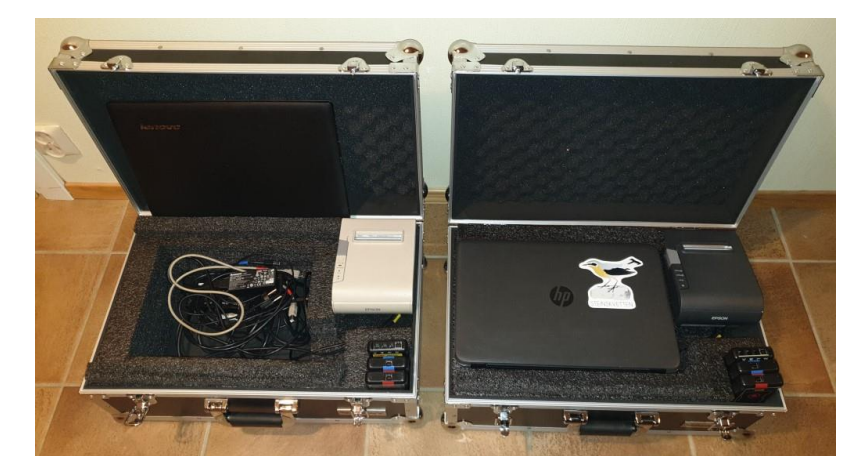

Koffertene skal alltid overleveres personlig og skal aldri stå i tilhengeren.

PC-ene er installert med all nødvendig programvare og det skal ikke installeres andre programmer, skrivere eller annet.

Se kapittel 7 for hvordan utstyret skal kobles.

## 2 Før løpet

#### 2.1 Åpne for påmelding i Eventor

Dette forutsetter at løpet er satt opp og det er lagt inn løpsleder (minimum) i «Arrangører og funksjonærer». Arena bør markeres (siden mange bruker dette som kjøreanvisning)

Påmelding i Eventor skal være mulig helt fram til 15.00 på løpsdagen. Resterende må melde seg på i sekretariat.

Gå først inn på «Rediger», så på «Generelle opplysninger»:

| Arrangementsinform | asion: |
|--------------------|--------|
|                    |        |

Bedriftsløp Omdal - R6: Oversikt

| er |  | Eksporter til kalender |  | G |
|----|--|------------------------|--|---|
|----|--|------------------------|--|---|

| Generelle opplysninger | Arrangører og funksjonære |
|------------------------|---------------------------|
|                        |                           |

Sett første start til 17:00 og at mål stenger 20:00.

Husk å lagre:

Redio

Gå inn på klassetyper og kryss av for «Ordinære klasser»:

| Klassetyper * | Eliteklasser       |
|---------------|--------------------|
|               | 🗹 Ordinære klasser |
|               | Apne klasser       |
|               |                    |

Trykk så på klasser og velg «Kopier klasser fra tidligere arrangement»:

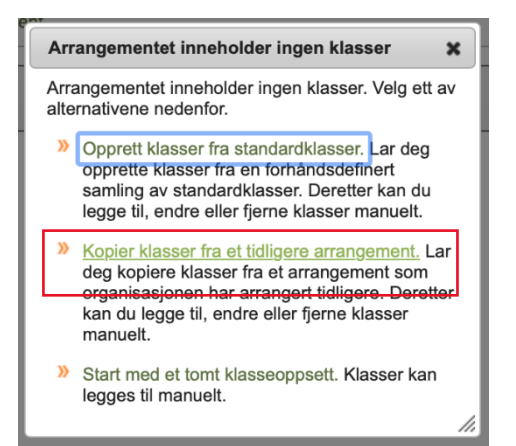

(Eller trykk «esc» og velg det samme på siden bak).

I nedtrekksmenyen velg et avholdt løp og trykk ok:

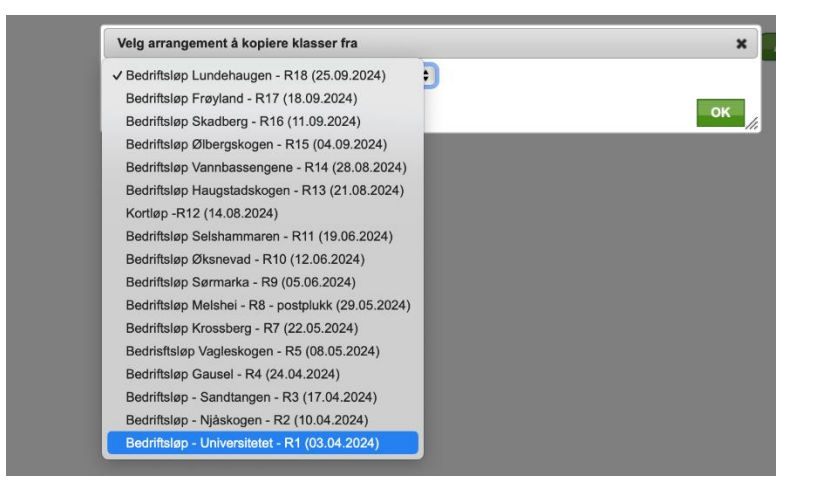

#### Neste bilde skal da være ok, så bare å lagre:

#### Bedriftsløp Omdal - R6: Klasser

|    | Navn | Kortnavn | Klassetype        | Kjønn     | Min. alder | Maks. alder | Delt | Rank |          |         |
|----|------|----------|-------------------|-----------|------------|-------------|------|------|----------|---------|
|    | HA   | HA       | Ordinære klas: \$ | herrer \$ |            |             |      |      | 7        | Slott   |
| D  | HB   | HB       | Ordinære klas: \$ | herrer \$ | 40         |             |      |      | 7        | C Slett |
| 0  | HC   | HC       | Ordinære klas: \$ | herrer \$ | 50         |             |      |      | <b>*</b> | Slett   |
| 0  | H16  | H16      | Ordinære klas: \$ | herrer 🛊  |            |             |      |      | 7        | C Slett |
| i0 | H40  | H40      | Ordinære klas: 🛊  | herrer 🛟  | 40         |             |      |      | 7        | Slett   |
| 10 | H50  | H50      | Ordinære klas: \$ | herrer \$ | 50         |             |      |      | 7        | Slett   |
| '0 | H60  | H60      | Ordinære klas: \$ | herrer \$ | 60         |             |      |      | <b>*</b> | Slett   |
| '3 | H65  | H65      | Ordinære klas: \$ | herrer 🛊  | 65         |             |      |      | 7        | Slett   |
| 5  | H70  | H70      | Ordinære klas: \$ | herrer \$ | 70         |             |      |      | 7        | Slett   |
| 10 | H75  | H75      | Ordinære klas: \$ | herrer 🛊  | 75         |             |      |      | 7        | Slett   |
| 10 | H80  | H80      | Ordinære klas: \$ | herrer \$ | 80         |             |      |      | <b>*</b> | Slett   |
| 00 | HT   | HT       | Ordinære klas: 🛊  | herrer 🛟  |            |             |      |      | 7        | Slett   |
| 10 | HNY  | HNY      | Ordinære klas: \$ | herrer \$ |            |             |      |      | <b>*</b> | Slett   |
| 10 | DA   | DA       | Ordinære klas: \$ | damer \$  |            |             |      |      | 7        | Slett   |
| 20 | DB   | DB       | Ordinære klas: \$ | damer 🛊   | 40         |             |      |      | <b>*</b> | Slett   |
| 30 | D16  | D16      | Ordinære klas: 🛊  | damer \$  |            |             |      |      | 7        | Slett   |
| 40 | D40  | D40      | Ordinære klas: \$ | damer \$  | 40         |             |      |      | <b>*</b> | Slett   |
| 50 | D50  | D50      | Ordinære klas: \$ | damer \$  | 50         |             |      |      | 7        | C Slett |
| 60 | D60  | D60      | Ordinære klas: \$ | damer 🛟   | 60         |             |      |      | <b>*</b> | Slett   |
| 63 | D65  | D65      | Ordinære klas: \$ | damer \$  | 65         |             |      |      | 7        | Slett   |
| 65 | D70  | D70      | Ordinære klas: \$ | damer \$  | 70         |             |      |      | 1        | C Slett |
| 67 | D75  | D75      | Ordinære klas: \$ | damer 🛊   | 75         |             |      |      | 7        | Slett   |
| 70 | D80  | D80      | Ordinære klas: \$ | damer \$  | 80         |             |      |      | 7        | Slett   |
| 80 | DT   | DT       | Ordinære klas: \$ | damer \$  |            |             |      |      | 7        | Slett   |
| 90 | DNY  | DNY      | Ordinære klas: \$ | damer \$  |            |             |      |      | 1        | C Slett |

(Skal det være bedriftsmesterskap er det her du sletter klasser som det ikke skal være med på løpet).

Lagre Avbryt

Gå så inn på «Påmeldingsavgifter og frister», velg enkel visning:

#### Bedriftsløp Omdal - R6: Påmeldingsavgifter og frister

| Z Rediger (enkel visning) | 🖉 Rediger (avansert visning) | ၁ Tilbake |
|---------------------------|------------------------------|-----------|
|---------------------------|------------------------------|-----------|

Påmeldingskontingenter og frister for påmelding kan enten angis i en enkel visning ell som har en ordinær påmeldingsfrist og en (valgfri) etteranmeldingsfrist. De aller fleste

Legg inn påmeldingsfrist 23:59 onsdagen før løpet og etteranmeldingsfrist løpsdagen kl 15:00, samt påmeldingskontingent:

| Ordinær påmeldingsfrist                   | 08.05.2024 23:59 | 0 |
|-------------------------------------------|------------------|---|
| Etteranmeldingsfrist                      | 15.05.2024 15:00 | 0 |
| Ordinær påmeldingskontingent, 17-<br>(kr) | 130              | 0 |
| Etteranmeldingstillegg (%)                | 40               |   |

Gå nå inn på «Rediger (avansert visning)»:

| 1     | Rediger  | (avansert  | visning)      |
|-------|----------|------------|---------------|
| 100 m | rtoargor | (474110010 | i o i i i g / |

Endre etteranmeldingsavgift fra % til kroner, og sjekk at klokkeslettene er ok. Ordinær avgift skal gjelde hele perioden og etteranmelding fra torsdagen før løpet til siste frist kl 15 løpsdagen:

| Navn på avgiften             |           |
|------------------------------|-----------|
| Etteranmeldingstillege       | 9         |
| Påmeldingskontingent         | )         |
| Fra dato                     |           |
| 09.05.2024 00.00             |           |
| Til dato<br>15.05.2024 15:00 |           |
| Fra alder                    | Til alder |
| Kontingentrekkefølge<br>60   |           |

Endre så nederst på siden slik at alle skal kunne endre brikke/løype fram til nær når løpet starter:

| Behold påmeldingsdato ved<br>klassebytte      |                  | 0            |
|-----------------------------------------------|------------------|--------------|
| Siste tidspunkt for endring av<br>påmeldinger | 15.05.2024 15:00 | 0            |
|                                               |                  | Lagre Avbryt |

Kryss av for «Behold påmeldingsdato ved klassebytte» og lagre, så endringer ikke medfører etteranmeldingsavgift. Siste frist bør ikke settes etter løpet er startet, for man vil da risikere å overskrive endringer i Eventor om det skulle være krysset av for «oppdater eksisterende påmeldinger» i eTiming.

Tidtakingshåndbok for o-løp

Trykk tilbake:

၁ Tilbake

Gå til Status og «Endre status til» «Påmelding åpnet»

#### 2.2 Legge til arrangementet i Livelox

Livelox må opprettes før løpsdagen, ved å legge inn informasjon som beskrevet under.

Man trenger ikke ha konto i Livelox for å opprette løp der, kan bare trykke på knappen nederst her:

| LIVELOX                                                                                                    |
|----------------------------------------------------------------------------------------------------|
| Livelox-påloggingsinformasjon kreves                                                                                                    |
| Velkommen Wibeke! Du besøker Livelox fra Eventor Norge.                                                                                                    |
| Din Eventor Norge-konto                                                                                                    |
| Navn: Wibeke Lende                                                                                                    |
| Klubber: S Ganddal IL, Norconsult B.I.L., Sør-Rogaland Bedriftsorientering                                                                                                    |
| Til nå har du logget på med Eventor Norge-brukernavn og passord direkte på Livelox, men dette<br>er ikke lenger mulig. For å logge på med Eventor Norge-brukernavn og passord, må du ta en<br>omvei via Eventor Norge. Vi anbefaler derfor at du oppretter brukernavn og passord direkte i<br>Livelox. Det nye brukernavnet og passordet vil bli koblet til din Eventor Norge-baserte Livelox-<br>konto, og når du har opprettet det, vil du få tilgang til alle rutene og aktivitetene dine i Livelox<br>akkurat som før. |
| Dette har flere fordeler:                                                                                                    |
| Forbedret tilgjengelighet – du kan fortsatt logge på Livelox hvis Eventor Norge er nede                                                                                                    |
| Forbedret sikkerhet – brukernavn og passord er isolert innenfor hvert system                                                                                                    |
| Flere innganger – du kan enten logge på med Livelox-påloggingsinformasjon din direkte i<br>Livelox, eller som pålogget i Eventor Norge klikke på Livelox-linker som tar deg til pålogget<br>modus i Livelox                                                                                                    |
| 🖸 Du kan lese mer om endringen her.                                                                                                    |
| O Jeg vil opprette et Livelox-brukernavn og passord nå                                                                                                    |
| O Jeg har allerede et Livelox-brukernavn og passord som jeg vil bruke                                                                                                    |
| O Jeg ønsker ikke å opprette et Livelox-brukernavn og passord for øyeblikket                                                                                                    |
|                                                                                                    |

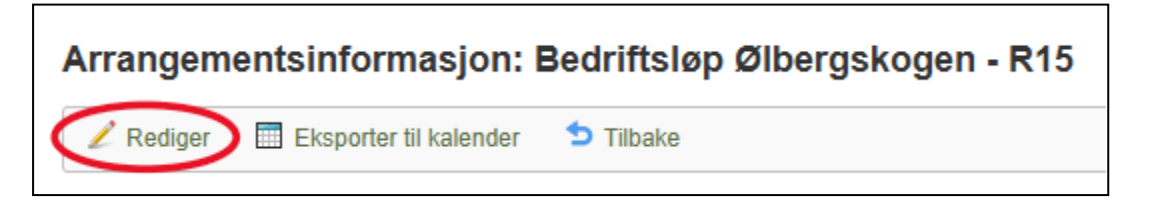

Velg 'Livelox'.

| Bedriftsløp Ølbergskogen - R15: Oversikt |            |                        |                     |               |           |                               |                    |
|------------------------------------------|------------|------------------------|---------------------|---------------|-----------|-------------------------------|--------------------|
| Generelle opplysni                       | nger Arrar | igører og funksjonærer | Arena og løpsområde | Klassetyper   | Klasser   | Påmeldingsavgifter og frister | Tilleggstjenester  |
| Dokument Beta<br>Fakturering             | ing Statu  | B Dataoverføringer     | Påmeldingsoversikt  | Kommunikasjon | WinSplits | Livelox Deltakerunderse       | økelse Løpsrapport |

Trykk 'Importer arrangementet'.

| Bedriftsløp Ølbergskogen - R15: Livelox                                                                                                    |
|----------------------------------------------------------------------------------------------------|
| 5 Tilbake                                                                                                    |
| Livelox er en analysetjeneste som lar løpsdeltakere spore og sammenligne sine veivalg med venner, familie og konkurrenter. Deltakeren spiller inn sin løpsrute i realtid ved<br>hjelp av en mobilapp, eller laster den opp fra en GPS-klokke i etterkant.                                                                                                    |
| Som løpsarrangør laster du opp kart og løyper for konkurransens i Livelox. Den automatiske koblingen til Eventor sørger for at startliste och resultater overføres til Livelox<br>med en gang de er lastet opp i Eventor. Det anbefales å laste opp kart og løyper i forkant av arrangementet, slik atm deltakerne ikke trenger å vente på informasjonen etter<br>gjennomført løp. Du har full kontroll over når kart og løyper blir publisert. |
| Mer informasjon om hvordan du legger til og administrerer en konkurranse i Livelox finns på hjälpsidorna i Livelox.                                                                                                    |
| Dette arrangementet er foreløpig ikke lagt til i Livelox.                                                                                                    |
| Importer arrangementet                                                                                                    |

Info om løpet hentes automatisk fra Eventor. Det skal se ut som vist i figuren under.

|                                                                                                    | About          | Pricing -        | Help - | Manage - | English - | Wibeke - |
|----------------------------------------------------------------------------------------------------|----------------|------------------|--------|----------|-----------|----------|
| General information: New event                                                                                                    |                |                  |        |          |           |          |
| Name                                                                                                    |                |                  |        |          |           |          |
| Bedriftsløp Ølbergskogen - R15                                                                                                    |                |                  |        |          |           |          |
| Start time (Europe/Berlin)                                                                                                    |                |                  |        |          |           |          |
| 9/4/2024 17:00                                                                                                    |                |                  |        |          |           |          |
| The time must be earlier than the start time of the first starting participant.                                                                                                    |                |                  |        |          |           |          |
| End time (Europe/Berlin)                                                                                                    |                |                  |        |          |           |          |
| 9/4/2024 20:00                                                                                                    |                |                  |        |          |           |          |
| The time must be later than the finish time of the last finishing participant.                                                                                                    |                |                  |        |          |           |          |
| Time zone                                                                                                    |                |                  |        |          |           |          |
| Europe/Berlin                                                                                                    |                |                  |        |          |           | v        |
| Country                                                                                                    |                |                  |        |          |           |          |
| Hanse Norway                                                                                                    |                |                  |        |          |           | Ŧ        |
| Organising clubs                                                                                                    |                |                  |        |          |           |          |
| × Sør-Rogaland Bedriftsorientering                                                                                                    |                |                  |        |          |           |          |
| You can select organisations/clubs that you are a member of or an administrator of. It is allowed to leave the field blank. Enter organiser as free text instead                                                                                       | f              |                  |        |          |           |          |
| Icon                                                                                                    |                |                  |        |          |           |          |
| No icon selected Graduate to the event name in the event list and other places                                                                                                    |                |                  |        |          |           |          |
| Event level                                                                                                    |                |                  |        |          |           |          |
|                                                                                                    |                |                  |        |          |           |          |
| The event level is based on the level in the external system. Club and local events are mapped to trainings in Livelox. Events at other levels are mapped to                                                                                           | competitions.  |                  |        |          |           | Ť        |
| Event type                                                                                                    |                |                  |        |          |           |          |
|                                                                                                    |                |                  |        |          |           | ~        |
| Park the advantation                                                                                                    |                |                  |        |          |           |          |
| Publication time Mans. courses and routes in an event are hidden until the publication time niven below. At that time, they become public and can be seen by other visitors                                                                            | than the admir | istrators of the | weat   |          |           |          |
| <ul> <li>Publish when the event starts: 9/4/2024 17:00 (Europe/Berlin)</li> </ul>                                                                                                    |                |                  |        |          |           |          |
| Dublich when the last participant is the quest starts 0/4/2024 20:00 (Summa David)                                                                                                    |                |                  |        |          |           |          |
| Workshift when the last participant in the event starts: 9/4/2024 20:00 (Europe)Berlin)<br>No start times are available yet, Instead, the end time of the event is used until start times or results are uploaded or synchronized from an external sys | tem.           |                  |        |          |           |          |
| ○ Publish when the event ends: 9/4/2024 20:00 (Europe/Rerlin)                                                                                                    |                |                  |        |          |           |          |
|                                                                                                    |                |                  |        |          |           |          |
| <ul> <li>Publish at another time</li> <li>Specify a time in the Europe/Berlin time zone.</li> </ul>                                                                                                    |                |                  |        |          |           |          |
|                                                                                                    |                |                  |        |          |           |          |
|                                                                                                    |                |                  |        |          |           |          |
| Administrators                                                                                                    |                |                  |        |          |           |          |
| Choose who should be able to administer the event. You can change this setting later,                                                                                                    |                |                  |        |          |           |          |
| ⊖ Just me                                                                                                    |                |                  |        |          |           |          |
| Administrators in the organising organisation/club You are one of these administrators.                                                                                                    |                |                  |        |          |           |          |
| Custom selection     Select one or more organisations/clubs or people.                                                                                                    |                |                  |        |          |           |          |
| Searchability                                                                                                    |                |                  |        |          |           |          |
| Show the event in the event list                                                                                                    |                |                  |        |          |           |          |
|                                                                                                    |                |                  |        | 0        | 🖹 Save    | X Cancel |
|                                                                                                    |                |                  |        |          |           |          |

Følgende må legges inn (i rekkefølge): Maps, Courses og Classes.

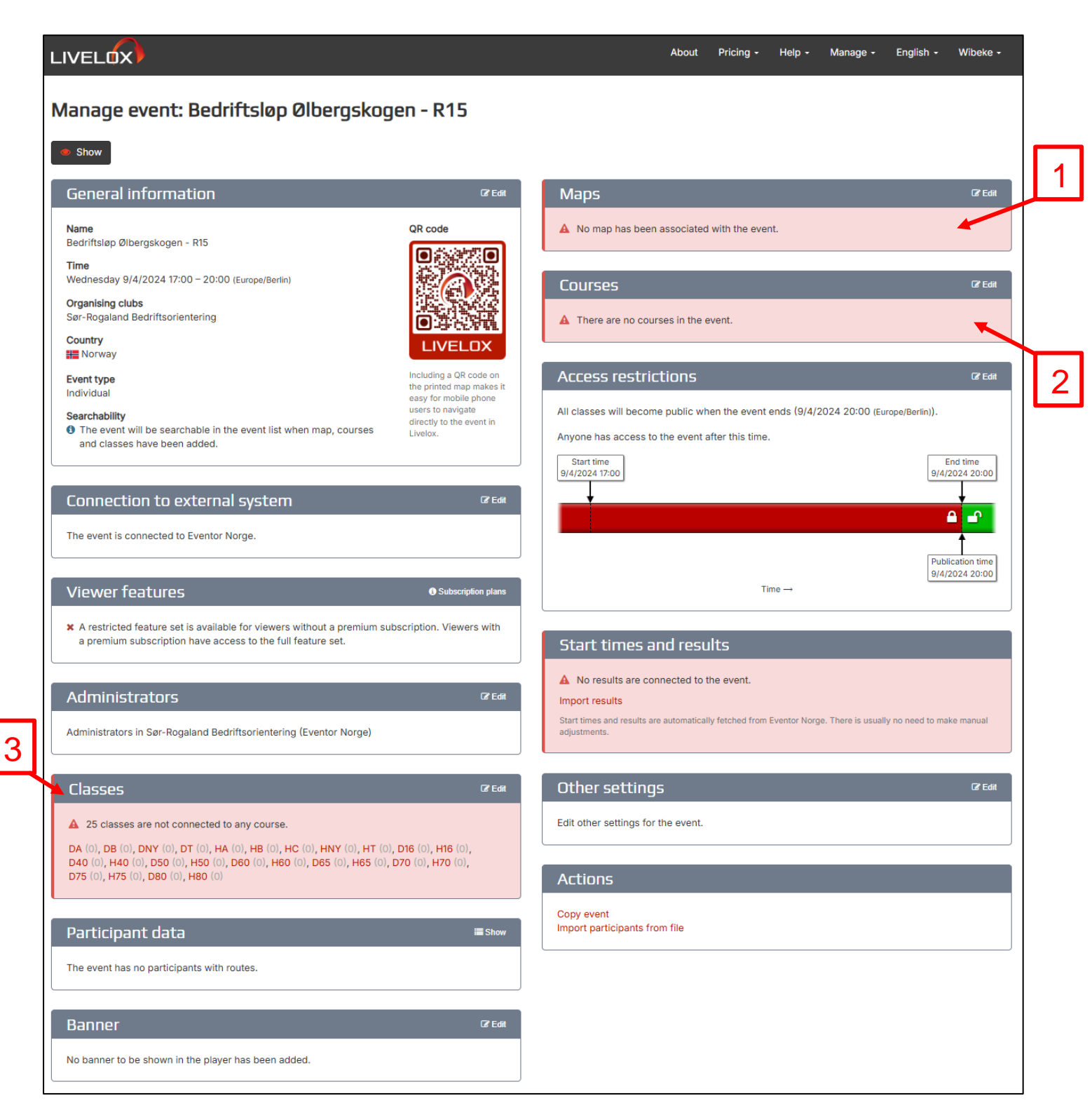

Først legges kartet inn. Trykk på 'Edit', her:

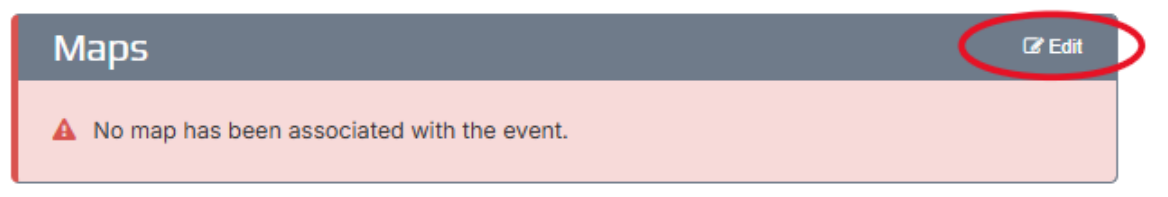

Velg 'Upload a map directly to Livelox', og legg inn et tomt kart i bilde-format (jpeg, png, gif, tiff eller lignende).

| Maps: Bedriftsløp Ølbergskogen - R15                                                                                                    |                                                                                                    |  |  |  |  |  |  |
|----------------------------------------------------------------------------------------------------|----------------------------------------------------------------------------------------------------|--|--|--|--|--|--|
| The event has no maps assigned.                                                                                                    |                                                                                                    |  |  |  |  |  |  |
| Maps can be fetched from/uploaded to <b>Omaps</b> or be directly uploaded to <b>Livelox</b> . The map will be published along with the courses according to the settings in the Access restrictions section. Respect copyright – only upload maps for which you have permission from the copyright holder.                                                                                                    |                                                                                                    |  |  |  |  |  |  |
| Fetch from/upload to Omaps Omaps is the map database of the Swedish Orienteering Federation. Select this option if the map is already present in Omaps or is going to be reused for future events in Livelox. Storing your club's maps in Omaps will make event administration in Livelox simple. Additionally, storing the maps in Omaps means that they can be shared with other services according to your preferences. |                                                                                                    |  |  |  |  |  |  |
| + Upload a map directly to Livelox                                                                                                    | Select this option if the map only will be used for this event or has been manipulated in some way, e.g. a contour-only map or a corridor map. Both map files and image files can be uploaded. Map files (e.g. OCAD files) will be converted to image files immediately after being uploaded. Livelox does not use or store uploaded map files in any way. |  |  |  |  |  |  |
|                                                                                                    | The following file formats are supported: OCAD, Open Orienteering Mapper (map files); PNG, TIFF, GIF, KMZ, JPEG (image files, choose PNG or TIFF for highest<br>quality).                                                                                                    |  |  |  |  |  |  |
| Fetch map from WMTS Select this option if the map is available as a VMTS service on the internet. You can use one of the predefined WMTS services, e.g. one of the MapAnt instances, or provide the address of a custom WMTS service.                                                                                                    |                                                                                                    |  |  |  |  |  |  |
|                                                                                                    | 🖺 Save 🛛 🗯 Cancel                                                                                                    |  |  |  |  |  |  |

Dersom kartet er georeferert (dvs. at hver post i løype-xml filen har posisjon), og du har en jgw-, pgw-, gfw-, tfw-fil eller lignende, kan du legge den inn ved å trykke 'Yes' i dialogen som kommer opp. Har du ikke dette, må du trykke 'No' og følge neste steg.

| Upload georeference file                                                                                                    | Neioing<br>X              |
|----------------------------------------------------------------------------------------------------|---------------------------|
| Do you have a separate world file containing georeference information for the ma<br>A world file's file name extension usually ends with the letter "w", for example ".pgw" when the<br>is saved in PNG format. Uploading a world file will save you the trouble of georeferencing the m<br>manually. | i <b>p?</b><br>map<br>lap |
| Yes X                                                                                                    | No                        |

Dersom kartet ikke er georeferert, må du plassere det på riktig sted i verden selv. Det gjør du ved å finne punkter på flyfoto/kart til venstre som samsvarer med o-kartet til høyre. I eksempelet under er hjørnet av gjerdet lagt inn som punkt på begge kartene. Det bør legges inn minst 3 punkter for å få plassert o-kartet riktig.

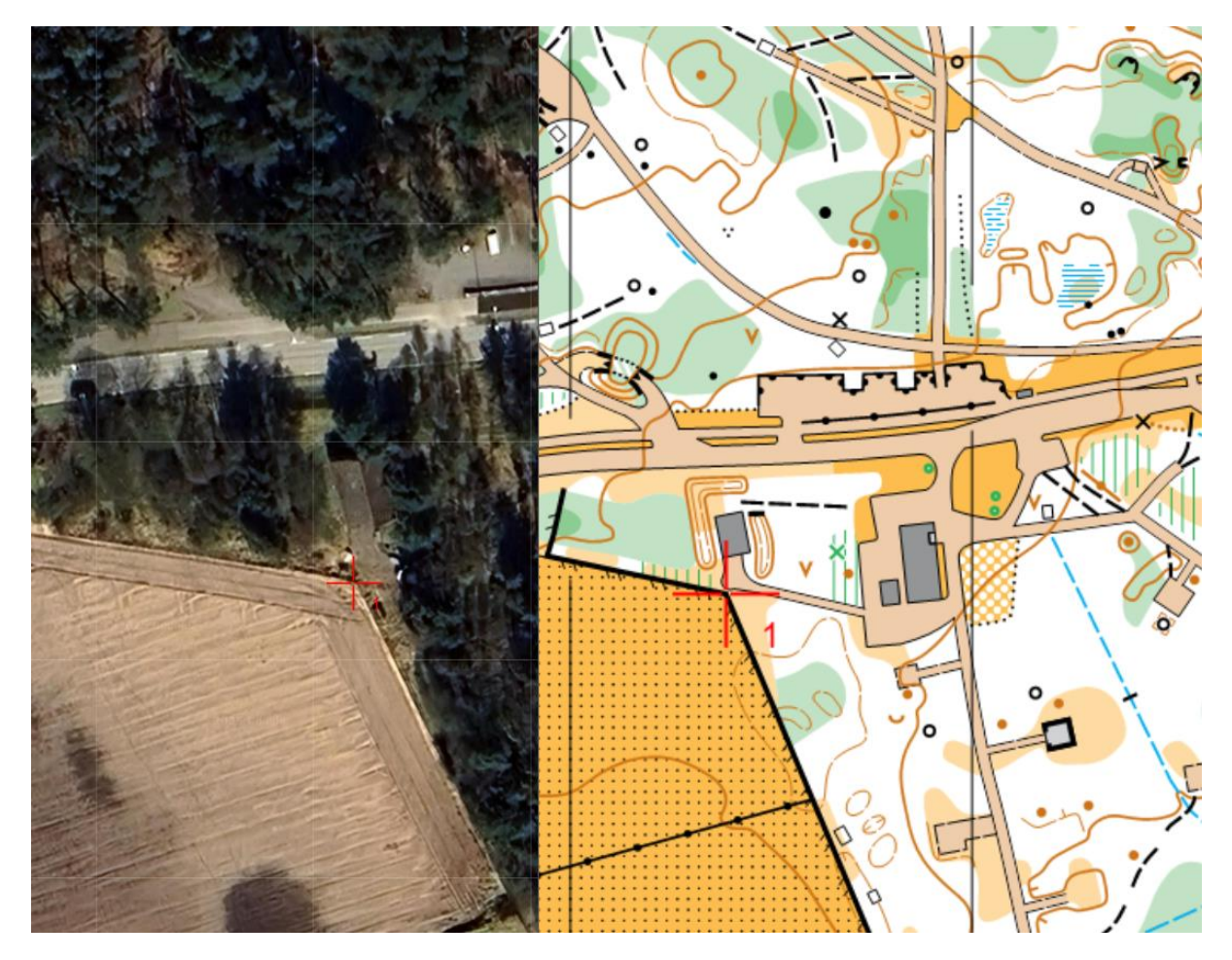

Noen ganger tar det et par forsøk før man treffer riktige punkter i begge kart. Det er mulig å fjerne punkter ved å trykke på knappen vist i figuren under:

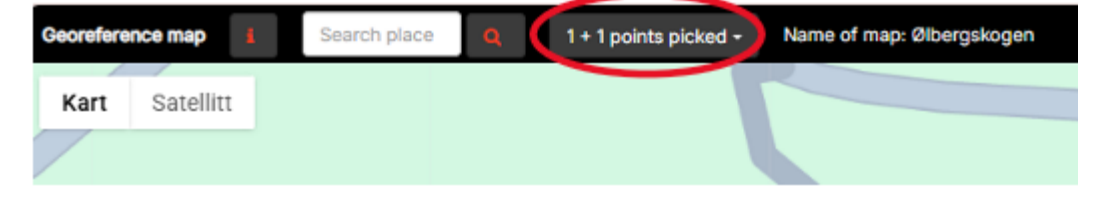

Når du er fornøyd med punktene du har satt ut, trykker du på 'Next'.

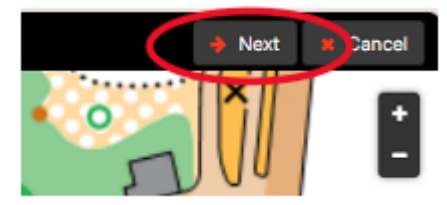

Legg til slutt inn navn på kartet og målestokk, og trykk på 'Save'.

| COP Bedriffslag - dittergalages 04/01/2024<br>Millionals 1:000 Discharges 2:56                                                                                              | Name of map                                                                                                    |  |  |  |  |  |  |
|----------------------------------------------------------------------------------------------------|----------------------------------------------------------------------------------------------------|--|--|--|--|--|--|
|                                                                                                    | Ølbergskagen                                                                                                    |  |  |  |  |  |  |
|                                                                                                    | Scale                                                                                                    |  |  |  |  |  |  |
|                                                                                                    | 1: 4000                                                                                                    |  |  |  |  |  |  |
|                                                                                                    | Map from Livelox                                                                                                    |  |  |  |  |  |  |
|                                                                                                    | 2/2/2025<br>1542 × 2226 pixels                                                                                                    |  |  |  |  |  |  |
|                                                                                                    | 1.971 pixels per meter in reality (200 DPI at scale 1:4,000)                                                                                                    |  |  |  |  |  |  |
|                                                                                                    | Unassign                                                                                                    |  |  |  |  |  |  |
|                                                                                                    |                                                                                                    |  |  |  |  |  |  |
| Map access Allow users to download map Uncheck this box if you want to disab                                                                                                | e links for downloading the map image file for this event. Note that users still will be able to make screenshots of the map.                                                                                                    |  |  |  |  |  |  |
| Map access Allow users to download map Uncheck this box if you want to disab laps can be fetched from/uploade only upload maps for which you h Fetch from/up                | e links for downloading the map image file for this event. Note that users still will be able to make screenshots of the map. It to Omaps or be directly uploaded to Livelox. The map will be published along with the courses according to the settings in the Access restrictions section. Respect copyright ave permission from the copyright holder. Dead to Omaps Comps is the map database of the Swedish Orienteering Federation. Select this option if the map is already present in Omaps or is going to be reused for future events in Livelox. Storing your club's maps in Omaps will make event administration in Livelox simple. Additionally, storing the maps in Omaps means that they can be shared with other services according to your preferences. Select this option if the map only will be used for this event or has been maphylated in some user e.e. a contract-only map or a corridor map. Both map files and                                                                                                    |  |  |  |  |  |  |
| Map access Allow users to download map Uncheck this box if you want to disab aps can be fetched from/uploade only upload maps for which you h Fetch from/up Upload a map d  | e links for downloading the map image file for this event. Note that users still will be able to make screenshots of the map. It to Omaps or be directly uploaded to Livelox. The map will be published along with the courses according to the settings in the Access restrictions section. Respect copyright ave permission from the copyright holder. Omaps is the map database of the Swedish Orienteering Federation. Select this option if the map is already present in Omaps or is going to be reused for future events in Livelox. Storing your club's maps in Omaps will make event administration in Livelox simple. Additionally, storing the maps in Omaps means that they cal be shared with other services according to your preferences. Select this option if the map only will be used for this event or has been manipulated in some way, e.g. a contour-only map or a corridor map. Both map files and image files can be uploaded. Map files (e.g. OCAD files) will be converted to image files immediately after being uploaded. Livelox does not use or store uploaded map files in any way.                                                                                                    |  |  |  |  |  |  |
| Map access Allow users to download map Uncheck this box if you want to disab taps can be fetched from/uploade only upload maps for which you h Fetch from/up Upload a map d | e links for downloading the map image file for this event. Note that users still will be able to make screenshots of the map. et to Omaps or be directly uploaded to Livelox. The map will be published along with the courses according to the settings in the Access restrictions section. Respect copyright ave permission from the copyright holder. Dead to Omaps Omaps is the map database of the Swedish Orienteering Federation. Select this option if the map is already present in Omaps or is going to be reused for future events in Livelox. Storing your club's maps in Omaps will make event administration in Livelox simple. Additionally, storing the maps in Omaps maps in Omaps ore opticated i |  |  |  |  |  |  |

Deretter legges løypene inn. Trykk på 'Edit', her:

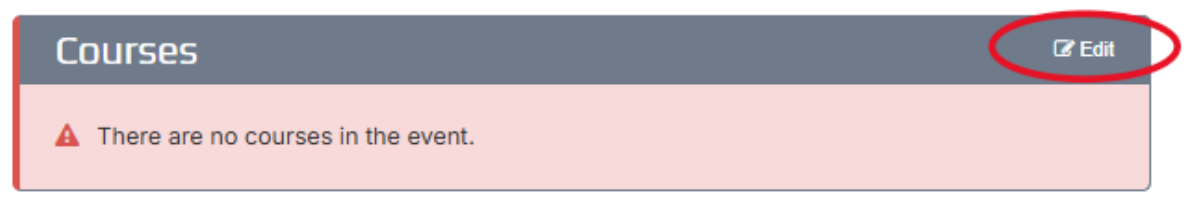

Trykk på 'Select files to upload', og legg inn xml-filen for løypene.

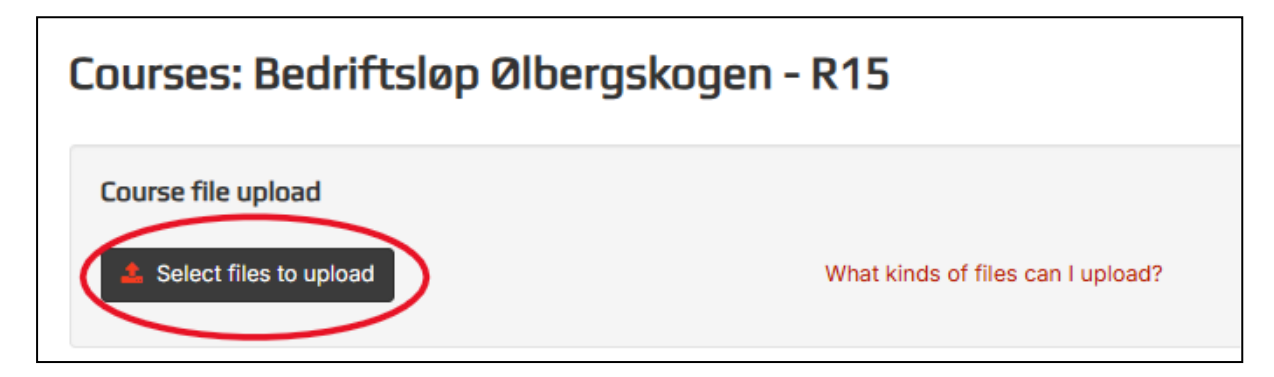

Da får du opp bildet som vist under. Sjekk at alt ser riktig ut, og trykk 'Save'.

| Courses: Bedriftsløp     | Ølbergskogen      | - <mark>R15</mark> |                                                                                                    |                   |
|--------------------------|-------------------|--------------------|----------------------------------------------------------------------------------------------------|-------------------|
| Course file upload       |                   |                    |                                                                                                    |                   |
| 2 Select files to upload |                   | What kinds o       | of files can I upload?                                                                                     |                   |
| Courses 10 Controls 42   | Course prints 0 5 | Settings Pr        | review                                                                                                    |                   |
| Name                     | Course length     | Controls           | 5                                                                                                    |                   |
| D16//H60-H70             | 3300              | 21                 | STA1-37-36-35-32-40-51-50-48-47-46-43-52-54-56-57-60-34-39-31-33-72-FIN1                                   | <b>a</b>          |
| D40/D50                  | 3100              | 21                 | STA1-32-35-36-37-40-51-49-48-45-46-47-52-53-55-56-59-58-57-61-33-31-FIN1                                   | â                 |
| D60/D75/H75              | 2900              | 18                 | STA1-37-36-35-33-31-42-51-48-71-43-40-52-55-56-57-61-32-39-FIN1                                            | •                 |
| DA/HC                    | 4400              | 26                 | STA1-35-36-33-31-37-42-43-41-44-51-49-48-45-46-47-52-55-56-59-62-63-64-67-61-<br>34-39-FIN1                | <b>a</b>          |
| DB/H16/H40               | 3700              | 28                 | STA1-32-35-36-37-31-42-43-40-44-51-50-49-48-45-46-47-52-53-54-55-57-58-56-59-<br>60-61-34-39-FIN1          | Ê                 |
| DNY/HNY                  | 1700              | 12                 | STA1-69-70-35-34-38-40-45-46-47-71-42-72-FIN1                                                              | Û                 |
| DT                       | 2200              | 16                 | STA1-37-36-31-41-43-46-47-71-42-52-57-59-60-61-34-72-FIN1                                                  | <b>1</b>          |
| H50                      | 3400              | 22                 | STA1-36-35-33-37-41-42-51-48-71-43-45-46-47-50-52-53-54-56-57-60-34-39-FIN1                                | â                 |
| HA/HB                    | 4700              | 31                 | STA1-33-35-37-40-44-51-49-48-45-43-42-71-46-47-50-52-55-57-58-56-59-60-62-63-<br>64-65-61-34-36-32-39-FIN1 | 1                 |
| HT/H80/D80               | 2700              | 20                 | STA1-31-32-36-37-40-43-46-48-71-42-52-54-56-59-60-61-35-33-39-72-FIN1                                      | <b>a</b>          |
|                          |                   |                    | (                                                                                                    | 🖹 Save 🔰 🗙 Cancel |

Til slutt skal klassene kobles mot riktig løype. Trykk på 'Edit', her:

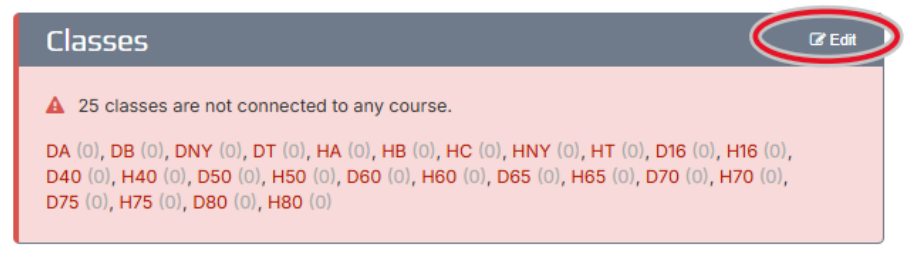

Sjekk at klassene kobles mot riktig løype av Livelox, og legg til de som ikke blir lagt inn automatisk (rød ring i figuren under). Trykk til slutt på 'Save'.

| Classes: Bedriftsløp Ølber                                              | gskogen - R               | 15                                                                     |                            |
|-------------------------------------------------------------------------|---------------------------|------------------------------------------------------------------------|----------------------------|
| Multiple courses per class                                              | sses have forked course   | es, e.g. for relays and mass-start races, and each participant is assi | gned one of these courses. |
| Use class codes                                                         |                           |                                                                        |                            |
| Use six-character codes to select class in the L                        | Livelox Recorder mobile   | app. 🚯                                                                 |                            |
| Use custom sorting Use vant to drag and drop the classes in the list to | determine the order of    | them instead of using Livelox's built-in sorting.                      |                            |
| Use colors                                                              |                           | ······································                                 |                            |
| Use custom class colors in the All participants                         | replay mode.              |                                                                        |                            |
| Class                                                                   | Number of<br>participants | Course 0                                                               |                            |
| DA                                                                      | 0                         | DA/HC                                                                  | <u>ب</u>                   |
| DB                                                                      | 0                         | DB/H16/H40                                                             | ~                          |
| DNY                                                                     | 0                         | DNY/HNY                                                                | ~                          |
| DT                                                                      | 0                         | DT                                                                     | ~ <b>û</b>                 |
| НА                                                                      | 0                         | HA/HB                                                                  | × 8                        |
| НВ                                                                      | 0                         | HA/HB                                                                  | × 8                        |
| HC                                                                      | 0                         | DA/HC                                                                  | ✓ 0                        |
| HNY                                                                     | 0                         | DNY/HNY                                                                | × 8                        |
| НТ                                                                      | 0                         | HT/H80/D80                                                             | ✓ 0                        |
| D16                                                                     | 0                         | D16//H60-H70                                                           | ۲<br>۲                     |
| H16                                                                     | 0                         | DB/H16/H40                                                             | ✓                          |
| D40                                                                     | 0                         | D40/D50                                                                | × (*                       |
| H40                                                                     | 0                         | DB/H16/H40                                                             | × 8                        |
| D50                                                                     | 0                         | D40/D50                                                                | *                          |
| H50                                                                     | o                         | H50                                                                    | *                          |
| D60                                                                     | o                         | D60/D75/H75                                                            | ~                          |
| H60                                                                     | 0                         | D16//H60-H70                                                           | ~                          |
| H70                                                                     | 0                         | D16//H60-H70                                                           | <b>ب</b>                   |
| D75                                                                     | 0                         | D60/D75/H75                                                            | ~                          |
| H75                                                                     | 0                         | D60/D75/H75                                                            | •                          |
| D80                                                                     | 0                         | HT/H80/D80                                                             | <u>ب</u>                   |
| H80                                                                     | 0                         | HT/H80/D80                                                             | ~                          |
| D65                                                                     | 0                         |                                                                        | · •                        |
| H65                                                                     | 0                         |                                                                        | · •                        |
| D70                                                                     | 0                         |                                                                        | · 1                        |
| + Add class                                                             |                           |                                                                        | Save 🗶 Cancel              |

Da skal Livelox være klar, og tidene til løperne vil bli lastet inn når resultatene lastes opp til Eventor.

### 2.3 Oppsett av løp i eTiming

Velg Fil->Ny

| 🥐 eTiming - EQ timing system Njåskogen |      |       |          |         |        |  |
|----------------------------------------|------|-------|----------|---------|--------|--|
| Fil                                    | Data | Start | Resultat | Diverse | Ønsker |  |
| D                                      | Ny   |       |          |         |        |  |

Fyll ut og trykk neste:

| E Database veiviser                                                       | _                      |              | ×   |
|---------------------------------------------------------------------------|------------------------|--------------|-----|
| MS ACCESS   SQL Server                                                    |                        |              |     |
| Arrangementsnavn                                                          | Sorteringsrekkefølge   |              |     |
| Sandtangen                                                                | Nor/Dan                | •            |     |
| Første start         Antall dager           24.04.2024 17:00:00         1 | Karusell               |              |     |
| Idrett Antall løyper                                                      | Emitag / brikker       |              |     |
|                                                                           | Historiske data        |              |     |
| Arrangemangstype                                                          | Poeng regel            |              |     |
| Normal                                                                    | 1000 X Vinner/egen tid | -            |     |
| Database version                                                          |                        |              |     |
| Normal                                                                    |                        |              |     |
|                                                                           |                        |              |     |
| ? Help                                                                    | 🗙 Avslutt              | <u>N</u> est | e 🔘 |

Legg inn plassering av databasen i c:/løp/«Løpssted» Og trykk neste:

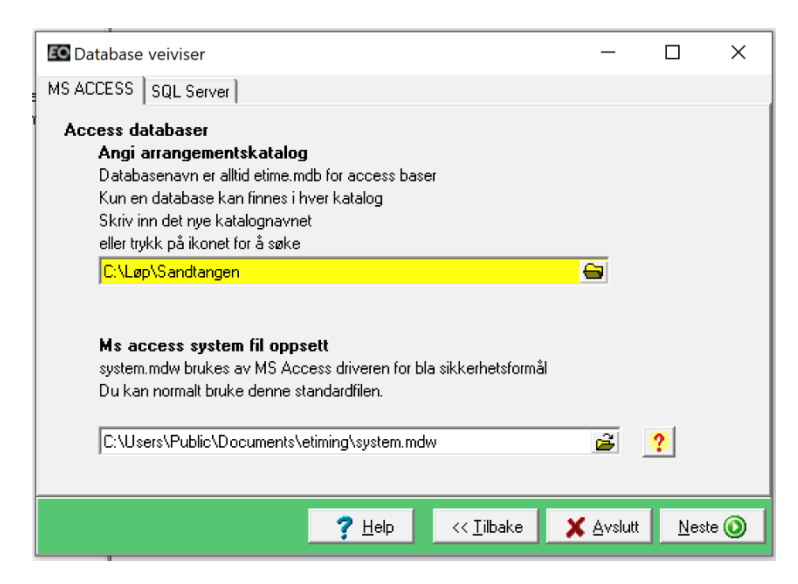

Vi skal i neste steg importere løypeoppsettet. Dette er det eneste vi skal importere. Klassene hentes fra Eventor og vi må manuelt sette opp hvilken klasse som løper hvilken løype.

OBS! Dersom en skal importere løypene fra en XML-fil, skip disse neste stegene og gå direkte til kapitel 2.4.2. (I det bildet som kommer opp i neste steg, trykker du bare «neste», uten å huke av for at du skal importere)

I eTiming, kryss av løyper (som er det eneste som importeres fra databasen) og naviger til databasen som ligger i mappen «C:\Løp\Master» (som vist i bildet under), trykk «Start import» og trykk «neste» når import er ferdig:

| EO Database veiviser           |                                                                                                    |                                                                                     |                                                                       | - x                               |
|--------------------------------|----------------------------------------------------------------------------------------------------|-------------------------------------------------------------------------------------|-----------------------------------------------------------------------|-----------------------------------|
| MS ACCESS   SQL Server   Tab   | Sheet3                                                                                                    |                                                                                     |                                                                       |                                   |
| B<br>[<br> <br> <br> <br> <br> | ruk data fra annen da<br>Velg en oppgave<br>Klasse P<br>Klubber La<br>Løpere V La<br>Slett resultat og sett al<br>Slett eventuelle løyper/po | atabase<br>oster<br>and<br>ayper<br>le løpere som pår<br>ster som er registr<br>ort | Postnr<br>Stafett<br>Feltoppsett<br>neldt når navr<br>ert før du impo | n importeres<br>prterer nye løype |
| <br>                           | C:\Løp\Master\etime.mdb                                                                                                    |                                                                                     |                                                                       | <b>—</b>                          |
| [                              | ~                                                                                                    | Start Import                                                                        |                                                                       |                                   |
|                                | ? <u>H</u> elp                                                                                                    | << <u>T</u> ilbake                                                                  | 🗙 <u>A</u> vslutt                                                     | <u>N</u> este 🔘                   |

#### Trykk så ferdig:

| I Database veiviser                                                                                                    | _ |            | ×      |
|----------------------------------------------------------------------------------------------------|---|------------|--------|
| MS ACCESS   SQL Server                                                                                                    |   |            |        |
| Y                                                                                                    |   |            |        |
| Veiviser er nå ferdig                                                                                                    |   |            |        |
| Om du bruker eTiming i ett nettverk må du sette opp nye kataloger<br>på alle maskiner. Ellers vil brukerne arbeide mot ulike databaser |   |            |        |
|                                                                                                    |   |            |        |
|                                                                                                    |   |            |        |
|                                                                                                    |   |            |        |
|                                                                                                    |   |            |        |
|                                                                                                    |   |            |        |
| Trykk på Avslutt knappen for å avslutte Veiviseren                                                                                     |   |            |        |
| ? Help                                                                                                    |   | <u>F</u> e | rdig 🔘 |

#### 2.4 Registrere poster i løypene

**NB!** Det er svært viktig at løypeoppsettet i eTiming er riktig. Dette er fordi kodingen av løypene må være like hver gang for at rankingsystemet skal fungere. Nummereringen av løypene må være som vist i tabellen på slutten av kapittel 2.4.2.

#### 2.4.1 Alternativ 1: Manuell registering av poster i løypene

Klikk på løypesymbolet eller velg dette i menyen (Data->Løype):

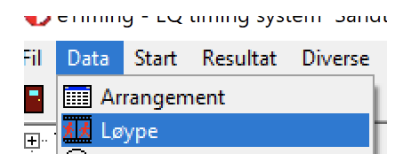

Bruk pilknappene øverst til å bla mellom løypene. Klikk i det tomme *Kode*-feltet og skriv inn postkoden til første post. Trykk deretter nedpil-tasten for å komme til neste rad. Skriv neste postkode. Registrer alle postkodene og avslutt med koden for målposten (100). Gjør tilsvarende for alle løypene.

Husk å registrere løypelengdene. Da blir det vist km-tid i resultatene.

| C  | Løype    | er                 |           |           |                |              |              |        |                 |                         |                    |                   |             |            | - • •                          |
|----|----------|--------------------|-----------|-----------|----------------|--------------|--------------|--------|-----------------|-------------------------|--------------------|-------------------|-------------|------------|--------------------------------|
|    | 4        | 🕀 OCA              | D 🧄       | S R       | T 🔘            |              |              |        |                 |                         |                    |                   |             |            |                                |
| C  | etalj    | Liste   S          | tatistikl | k   Stemp | lingsmal   Kla | sser Medlem  | Joker poster | Poste  | er Poeng orient | ering   Poster   Mangle | nde poster   Fjern | strekk   Poster i | løypene     |            |                                |
|    | Numme    | er <mark> 2</mark> |           |           |                | Start        | Мар          | max    | Løypedata på    | raporter                |                    |                   |             |            |                                |
|    | Navn     | HA, HB             |           |           | Avstand        | til start    |              |        | Stigning        | Høyde diff              | Max stigni         | ng Run            | delengde    | Runder     | NB: Etter endi<br>komunikasjon |
| L  | .engde   |                    |           | (Meter)   | 9              | Starttid     | 00.00.00     | 0      |                 |                         |                    |                   |             |            |                                |
|    | Maxtid   | 00.0               | 0.00      | Regist    | rer starttide  | er inntil    | 00.00.00     | På     |                 |                         |                    |                   |             |            |                                |
| E  | <b>#</b> | Postnr             | Ko        | de        | Poeng          | Distanse (M) | Туре         | Skjul  | Beskrivelse     | lkke med i              | i disksjekk EQI    | ive EQ Ref.       |             | ^          | Klasser i løvpen               |
| Þ  | 2        |                    | 1         | 37        |                |              | Normal       |        | 37              |                         |                    | ]                 | _           |            | - Klause                       |
| ┢  | 2        |                    | 2         | 58        |                |              | Normal       | H      | 58              |                         | ] L<br>1 F         | 1                 | -           |            | Herrer A                       |
| ŀ  | 2        |                    | 4         | 54        |                |              | Normal       | H      | 54              |                         | ј <u></u>          | ]                 | -           |            | Herrer B                       |
| ŀ  | 2        |                    | 5         | 55        |                |              | Normal       |        | 55              |                         |                    | ]                 |             |            |                                |
|    | 2        |                    | 6         | 56        |                |              | Normal       |        | 56              | C                       | ] [                | ]                 |             |            |                                |
| Ŀ  | 2        |                    | 7         | 100       |                |              | Normal       |        | 100             |                         |                    |                   |             |            |                                |
|    |          |                    |           |           |                |              |              |        |                 |                         |                    |                   |             |            |                                |
|    |          |                    |           |           |                |              |              |        |                 |                         |                    |                   |             |            |                                |
|    |          |                    |           |           |                |              |              |        |                 |                         |                    |                   |             |            |                                |
|    |          |                    |           |           |                |              |              |        |                 |                         |                    |                   |             |            |                                |
|    |          |                    |           |           |                |              |              |        |                 |                         |                    |                   |             |            |                                |
|    |          |                    |           |           |                |              |              |        |                 |                         |                    |                   |             |            |                                |
|    |          |                    |           |           |                |              |              |        |                 |                         |                    |                   |             |            |                                |
| I. |          |                    |           |           |                |              |              |        |                 |                         |                    |                   |             | ~          | <u> </u>                       |
|    | ‡≣ Vi    | s liste            | ۵         | Ny løyp   | ie 🤇           | 🕽 Lagre      | Τŋ           | t { Re | move 1 splitt   | 🐏 Import gafling        | 🚫 Målpo            | st 🐴 Im           | porter Løyp | per/Poster | 🔁 Ny diskkontr.                |

#### 2.4.2 Alternativ 2: Import av løyper

Det er mulig å importere løypene fra en XML-fil (IOF 3.0) laget av OCAD eller PurplePen.

Da er det to mulige måter; begge forutsetter at tidtaker importerer løyper med alternativet **"Navn**", (se skjermbilde) og ikke "Fortløpende nummerering" eller "Id + cource variation".

| 📕 📰 💹 😢 👫 🤸                                                           | 🌒 🕚 💰 | 🍄 🛄 🖂 🗠       |                                 |                                 | ~ X C                                        | Σ                 | 酋           | HAL<br>1   |
|-----------------------------------------------------------------------|-------|---------------|---------------------------------|---------------------------------|----------------------------------------------|-------------------|-------------|------------|
| ⊡… 1 Arrangement<br>⊕… 2 Påmeldinger                                  |       |               |                                 |                                 |                                              |                   |             |            |
| - 3 Før start                                                         | E fq: |               |                                 |                                 |                                              | _                 |             | ×          |
| Brikketildeling<br>Trekk startliste                                   | [     |               |                                 |                                 |                                              |                   |             | <i>ĝ</i> 4 |
| Skriv startliste<br>Skriv starterliste<br>Startliste internett        |       |               |                                 |                                 |                                              |                   |             |            |
| Liste over ledige startr<br>Skriv pakkeliste startn<br>Brikkekontroll | L L   | mporter løype | C Fortløpend                    | ehandling<br>e numering         |                                              |                   |             |            |
|                                                                       |       |               | C Behold id /<br>C Behold id, i | ' cource varia<br>ikke bruk cou | ition fra⊠ML filen<br>irce variation         |                   |             |            |
|                                                                       |       | l             | (• Navn                         |                                 |                                              | n attar at du     | h ne budde  |            |
| ⊕- Statistikk                                                         |       |               | Fra Purple Pen: F               | il>Lag datau                    | sjon i nicialogbokse<br>tvekslingsfil IOF XM | n etteratou<br>1L | глаг (тукке | a neste    |

De to måtene er:

1. Løypelegger starter løypenavnene på 2,3,4, osv. Dette blir løypekoder og løypenavn i eTiming. Tidtaker må da i eTiming etter import skrive navn "HA, HB" på 2, "DA, HC" på 3, osv.

2. Løypelegger bruker ikke nummer, men "HA, HB", på den lengste løype, "DA, HC", på nest lengste, osv. Tidtaker må da skive løypekode "2" på løypen som heter 'HA, HB' og skrive 3 på løypen som heter 'DA, HC' osv.

Hvis løypelegger får en digital liste med løypenavnene i, er måte 2 er den sikreste måten å unngå feil på. Det kan være litt uvant at løypelegger da må definere at klasse HA skal løpe løypen som heter "HA, HB", men det unngår at tidtaker setter feil løypekode.

| Løypekode | Løypenavn    |
|-----------|--------------|
| 2         | HA, HB       |
| 3         | DA, HC       |
| 4         | DB, H16, H40 |
| 5         | H50          |
| 6         | D16, H60-H70 |
| 7         | D40, D50     |
| 8         | D60-D75, H75 |
| 9         | HT, D80, H80 |
| 10        | DT           |
| 11        | DNY, HNY     |

Løypenavnene, en for hver linje, første linje er løype 2, neste linje er 3, osv. til 11 for DNY, HNY:

#### 2.4.3 Sjekk om riktig målpost er lagt inn

Det må **alltid** tas en sjekk på om det er lagt inn riktig målpost i eTiming. Det gjøres ved å gå inn i «Løpsskjermbilde»-menyen på fanen «Avansert». Her må målkoden stå som 100 på bedriftsløp:

| Cop                                                                                                    |               |
|----------------------------------------------------------------------------------------------------|---------------|
| Detali       Liste       Stalistikk,       Konlak       Avanseti       Poong       Skiskyling       Resultat skriver       Fet oppsett       TD         Neyaktighet | Tidbakeutstyr |

#### 2.5 Importer påmeldte fra Eventor

Databasen er nå klar med løyper og vi skal hente inn de påmeldte fra Eventor, dette kan du gjøre så mange ganger du vil, og det skal også gjøres etter at ordinær påmeldingsfrist er utgått, fram til klokken 15.00 på løpsdagen.

Velg enten i menyen på venstre side Påmeldinger->Hent fra Eventor eller i toppmenyen Data->Datautveksling Eventor:

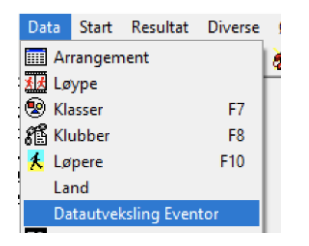

Tidtakingshåndbok for o-løp

For innlogging kreves en API-nøkkel for å kunne hente data. Bedriftskretsen sin API-nøkkel skal være lagt inn. Dersom dette ikke er fylt ut på PC-en, kontakt rankingfører.

Bruker og passord kan du bruke din egen Eventorbruker om det ikke er fylt ut. (Det skal være fylt ut på begge PC-ene, så sannsynligvis trenger du ikke legge noe inn i innloggingsinformasjonen)

|                                                                                                  |                                 | Hent data direl | kte fra server                                                                                                    |
|--------------------------------------------------------------------------------------------------|---------------------------------|-----------------|----------------------------------------------------------------------------------------------------|
| Innloggingsinformasjon<br>Api Nøkkel<br>Makkelen finnes under Administrasjon>Klubb               | Brukernavn<br>Filiper i eventor |                 | Server Eventor Norge Enkeltløp til Flerdagers Klubber og Navn for direk                                             |
| Klikk på ikonet til høyre for å hente aktuelle lø<br>Løpet må være opprettet i etiming med samme | p<br>e dato som ieventor<br>∏   | ▼               | Alle Norske klubb                                                                                                   |
| Hent påmeldinger<br>Hent alle påmeldte<br>Dppdater eksisterende påmeldinger<br>Hent              | klasser opprettes               | 2               | Hedmark     Hedmark     Hordaland     Mare og Rom     Norland     Norland     Opland     Rogaland     Soan og fjord |

Klikk på knappen «Søk etter løp»:

😲 Søk etter løp 🛛

Nå fylles nedtrekksmenyen ut med løp fra Eventor, så du kan velge aktuelt løp:

| _ |                                      |   |   |
|---|--------------------------------------|---|---|
|   | Lahzudau                             |   |   |
|   | Bedriftsløp Gausel - R4              | • |   |
|   | Bedriftsløp Gausel - R4              | ~ | 1 |
|   | Torsdagsløp nr. 3, Søre Ål skole     |   |   |
|   | Røykencup 2024 - Løp 3               |   | t |
| L | Raumarkarusell løp 3 Sprint-Eidsvoll |   |   |
| _ | Toten vårcup 2                       |   |   |
|   | Jukola trening                       |   | ÷ |
|   | D-karusell 2. løp Venåsen            |   |   |
|   | 0-karusell 2                         | Y |   |
|   | Oppdater eksisterende p              |   |   |
|   | ✓ Hent                               |   |   |

Dersom du ikke skulle finne riktig løp i listen er det sannsynligvis satt feil dato i løpsoppsettet. Velg i så fall oppsettet i knapperaden og rett dato: i og forsøk igjen.

Når du har funnet rett løp trykk på «Hent» for å lese inn alle påmeldte:

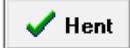

Alle som er påmeldt til nå kommer da inn i databasen, men vær obs på at alle kommer nå inn uten løypetilknytning siden vi ikke har knyttet klasse til løype enda og programmet er ikke så «smart» at det gjør dette automatisk selv etter vi har lagt til knytningen. Veiledning for dette kommer lenger nede.

TIPS: Over har jeg markert avkrysningsboksen «Oppdater eksisterende påmeldinger»

Hent alle pameldte Klubber og kk

Rett før du starter tidtakingen på løpet kan det være smart å krysse av denne og kjøre en ny import, alle som da har rettet brikkenummer, klubb eller byttet klasse i Eventor før løpet blir da oppdatert så du slipper gjøre dette manuelt under løpet.

Når du lukker Eventorbildet ser du at programmet har åpnet klasse bildet:

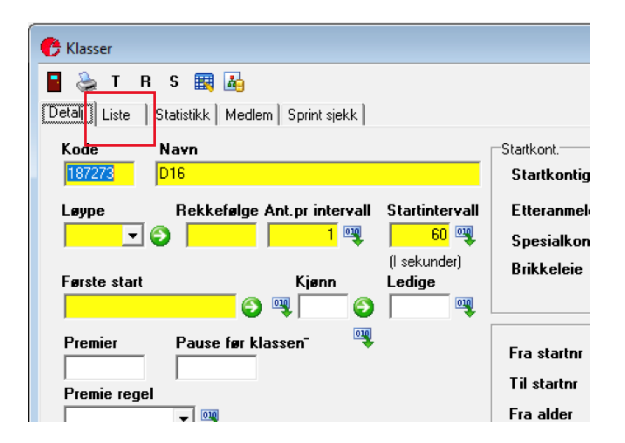

Vi skal knytte klasse til løype:

I fanen på dette bildet velg fanen «liste».

Åpne løypebildet igjen (Data->Løyper) og velg liste på denne også. Plasser disse ved siden av hverandre som vist under:

| etalj _iste | Statistikk | Medlem S | Sprint sjekk |   | - B            | 🕀 OCAD 🧄 S       | R     | Т        | 0       |             |       |   |
|-------------|------------|----------|--------------|---|----------------|------------------|-------|----------|---------|-------------|-------|---|
|             | Klass      | Løvpe    | Sorterin     |   | Detali         | _iste Statistikk | Stemp | linas    | mal   K | lasser   Me | edlem | 4 |
| 187273      | D16        | 1        |              |   |                |                  |       | lc.      |         | 11          | 101   |   |
| 187274      | D40        | 1        |              |   | Noue           |                  | 4700  | <b>J</b> | AV      | Type        | D.    | ľ |
| 187275      | D50        | 1        |              |   |                | DA HC            | 4700  |          |         |             |       |   |
| 187276      | D60        | 1        |              |   | ΙΗ             | DB H16 H40       | -     |          |         |             |       |   |
| 187277      | D65        | 1        |              |   |                | H50              | -     |          |         |             |       |   |
| 187278      | D70        | 1        |              |   | I H s          | D16 H60-H70      | -     |          |         |             |       |   |
| 187279      | D75        | 1        |              |   |                | D40 D50          |       | -        |         |             |       |   |
| 187280      | D 80       | 1        |              |   |                | D60-D75 H75      |       |          |         |             |       |   |
| 187271      | DA         | 1        |              |   | H <sub>9</sub> | HT D80 H80       |       |          |         |             |       |   |
| 187272      | DB         | 1        |              |   | 1 10           | DT               |       |          |         |             |       |   |
| 187282      | DNY        | 1        |              |   |                | DNY HNY          |       |          |         |             |       |   |
| 187281      | DT         | 1        |              |   |                |                  |       |          |         |             |       |   |
| 187261      | H16        | 1        |              |   |                |                  |       |          |         |             |       |   |
| 187262      | H40        | 1        |              |   |                |                  |       |          |         |             |       |   |
| 187263      | H50        | 1        |              |   |                |                  |       |          |         |             |       |   |
| 187264      | H60        | 1        |              |   |                |                  |       |          |         |             |       |   |
| 187265      | H65        | 1        |              |   |                |                  |       |          |         |             |       | 1 |
| 187266      | H70        | 1        |              |   |                |                  |       |          |         |             |       |   |
| 187267      | H75        | 1        |              |   |                |                  |       |          |         |             |       |   |
| 187268      | H80        | 1        |              |   |                |                  |       |          |         |             |       |   |
| 187258      | HA         | 1        |              |   |                |                  |       |          |         |             |       |   |
|             |            |          |              | × |                |                  |       |          |         |             |       |   |
|             |            |          | >            |   |                |                  |       |          |         |             |       |   |

«kode» i løypebildet = løype som skal inn i klassebildet. Fyll inn disse så det blir likt som under:

| 👌 Klasser    |               |        |
|--------------|---------------|--------|
| Т 👙 Т        | R S 🔣 👪       |        |
| Detalj Liste | Statistikk Me | dlem S |
|              | Klassenavn    | gune   |
| 194335       | D16           | 6      |
| 194336       | D40           | 7      |
| 194337       | D50           | 7      |
| 194338       | D60           | 8      |
| 194339       | D65           | 8      |
| 194340       | D70           | 8      |
| 194341       | D75           | 8      |
| 194342       | D80           | 9      |
| 194333       | DA            | 3      |
| 194334       | DB            | 4      |
| 194344       | DNY           | 11     |
| 194343       | DT            | 10     |
| 194323       | H16           | 4      |
| 194324       | H40           | 4      |
| 194325       | H50           | 5      |
| 194326       | H60           | 6      |
| 194327       | H65           | 6      |
| 194328       | H70           | 6      |
| 194329       | H75           | 8      |
| 194330       | H80           | 9      |
| 194320       | HA            | 2      |
| 194321       | HB            | 2      |
| 194322       | HC            | 3      |
| 194332       | HNY           | 11     |
| 194331       | HT            | 9      |
| NOCLAS       | NOCLAS        | 1      |

Lukk løypebildet, og i klassebildet klikk på fanen «detalj»:

| 😷 Klasser                                   |
|---------------------------------------------|
|                                             |
| 🞽 📚 T R S 🔣 🛵                               |
| Detalj Liste Statistikk Medlem Sprint sjekk |
| Kode Navn                                   |
| 187269 HT                                   |
| Løype Rekkefølge Ant.printervall            |
| Første start Kjønn                          |
| 🛛 🗏 🖓 🔤 🖉                                   |
| Premier Pause før klassen"                  |

Ved siden av Løype er det en grønn pil: 🥯 Trykk på denne:

Løype | 9 🔽 🌍

Kryss av for «Alle klasser» og trykk OK:

| EO Oppd      | —  |     | ×     |
|--------------|----|-----|-------|
| Oppdater     |    |     |       |
| 🔽 Løpere     |    |     |       |
|              |    |     |       |
|              |    |     |       |
|              |    |     |       |
| Utvalg       |    |     |       |
| C Aktiv klas | se |     |       |
| Alle klasse  | 3  |     |       |
| OK           | 1  | ¥ 4 | ubrut |
|              |    | A = | volyc |

Nå oppdateres alle løperne i databasen med rett løype.

## 3 Lage startliste

Startlister brukes til oppslag på samlingsplassen. Disse kan skrives ut pr klasse og sortert på navn på løperne. Bruk menyvalget *Start/Skriv startlister*. Kryss av for *Klasse*, sortering på *Navn* og *Sideskift etter gruppe*. Klikk *OK*.

| 🕑 Startliste                                                                                                    |                                                                                                    | - 🗆 X                                                                                                    |
|----------------------------------------------------------------------------------------------------|----------------------------------------------------------------------------------------------------|----------------------------------------------------------------------------------------------------|
| Startliste Språk Avansert                                                                                                    |                                                                                                    |                                                                                                    |
| Startliste       Språk       Avansert         Startliste       Språk       Avansert         Startliste       Ledig liste         Velg liste og sortering         Liste type       Info         Alfabetisk       Seeding         Klubb       Info         Alfabetisk       Seeding         Klasse       Liste         Løype       Antall løp         Starttrid       Påm.nr         Starttrid       Distrikt         Sortering       Navn       Seeding         Klasse       Kjønn         Startnr       Rank         Brikke       Listes         Klubb       Info         Starttrid       Liste | Side valg<br>C Ingen sideskift<br>© Sideskift etter gruppe<br>Første felt er<br>© Start C Kid C Id C Påmr<br>Brikkeleie<br>© Alle C Leie C Ikke leie<br>Påmeldingsnivå<br>© Alle C 1 C 2 C 3<br>Alle klassetyper<br><standard liste=""><br/>Spesial lister<br/>C Ikke skiiv kafine</standard> | Begrensning<br>Valg<br>C Ingen C Seeding<br>C Klubb C Liste<br>C Klasse C Kjønn<br>C Løype C Startsted<br>C Land C Antal løp<br>C Info |
| Image: Organization     Image: Organization       Image: Organization     Image: Organization       Image: Organization     Image: Organization                                                                                                    | Skriv ikke påmeldte     Skriv manglende st.nr     Ledige som blanke     Skriv løypenr/lengde     Skriv svart strek mellom løpere                                                                                                    | ☐ Ikke skriv de avmerkede<br>☐ Kretssortering ☐ Uten startsted<br>☐ Skriv bare eliteklasser<br>☐ Skriv fødselsår                       |

Startlisten vises i en egen forhåndsvisning.

| 🕐 Report Preview : Alfabetisk                   | c Startliste p | er Klasse                                                                                                |                                                      |                                          |                                               | _       |      | × |
|-------------------------------------------------|----------------|----------------------------------------------------------------------------------------------------|------------------------------------------------------|------------------------------------------|-----------------------------------------------|---------|------|---|
|                                                 | ← →            | ➡ ₩                                                                                                    | 056                                                  |                                          | <b>C</b> lose                                 |         |      |   |
| ThumbNails Search Results                       |                |                                                                                                    |                                                      |                                          |                                               |         |      | ^ |
| Albia b. Mid bi spor Klessa<br>serara<br>serara | <u>^  </u>     | - ·                                                                                                    | Alfabetisk S                                         | Startliste per l                         | Klasse                                        |         |      |   |
| <b>A</b> 3                                      |                | Sørmarka<br>Startno Navn                                                                                 | Klubb                                                | Løype/Lengde Starttid                    | Brikke                                        | 19.04.: | 2017 |   |
|                                                 |                | Damer 50 - 59 år<br>2585 Johnsen Narianne<br>2531 Opressa Liv Sissel<br>2542 Øgaaro Ordveig<br>Ånkall: 3 | Aftenb Bolet BiL<br>Hä kommune BL<br>Sola kommune BL | L<br>8 17.0000<br>8 17.0000<br>8 17.0000 | <b>øype:8</b><br>207862<br>) 38930<br>) 87605 |         |      |   |
| 2<br>Abiah Methya Ross                          |                |                                                                                                    |                                                      |                                          |                                               |         |      | I |
|                                                 | ¥              |                                                                                                    |                                                      |                                          |                                               |         |      | ~ |
| Page 1 of 12                                    | Alfabetisk St  | artliste per Klasse                                                                                      |                                                      |                                          |                                               |         |      |   |

Som nevnt i kapittel 1, skal det ikke installeres skrivere på PC-en. PDF-filen skal sendes til rankingføreren etter løpet, sammen med noen andre filer.

## 4 Knapperader og snarveier

Programmet har en mengde kommandoer og knapper, men det er et fåtall av disse det er behov for å kjenne til. Knapperaden som er plassert øverst har knapper for å bla mellom f.eks. løpere, samt knapper for å opprette, slette og lagre.

| 🕐 eTiming - EQ timing system Sørmarka Bruker:PC-2 19.04.2017 Dag 1 / 1                                                     | -     |      | Х |
|----------------------------------------------------------------------------------------------------|-------|------|---|
| <u>Fil D</u> ata <u>S</u> tart <u>R</u> esultat D <u>i</u> verse Ø <u>n</u> sker <u>V</u> indu <u>O</u> nline <u>H</u> elp |       |      |   |
| 📱 🎟 🌃 🕸 🕼 🥸 🥸 🦉 🖳 КАРИФЕАЛХС 🛛 🗛 📑 🖹                                                                                       | 22.36 | 5.14 |   |

Menyen til venstre i hovedskjemaet er det ikke bruk for og den kan skjules ved å klikke på Skjul.

| ⊕ 1 Arrangement         |
|-------------------------|
| 吏 - 2 Påmeldinger       |
| ⊞ · 3 Før start         |
| 🗄 4 Under arrangementet |
|                         |
| ⊕ · Statistikk          |
|                         |
|                         |
|                         |
| eran                    |
| 😑 skjul                 |

De forskjellige skjemaene blir vist i egne vinduer. I eksemplene som vises i denne dokumentasjonen er det bare disse mindre vinduene som blir vist.

De viktigste snarveiene å kjenne til er (i løperskjemaet):

ctrl+A: Søk etter løper ved å skrive navnet.

ctrl+T: Søk etter løper ved å skrive løper-ID. (Vi bruker startnr til å registrere løper-ID).

ctrl+G: Søk etter løper ved å skrive brikkenr.

#### 4.1 Viktige felter for etteranmelding

Før løpet må det legges til noen ekstra felt som skal vises i «løperbildet». Det er dessverre ikke standardoppsett i programmet, og må derfor settes opp hver gang man oppretter et nytt løp.

Det er 2 felt som må legges inn, «kid» og «Betalt».

«Betalt» er for å gjøre det mulig å krysse av for om en løper har betalt for løpet. Det vil typisk bli brukt dersom en løper betaler direkte i etteranmeldingen. Da setter man på krysset for «Betalt», og løperen vil ikke bli inkludert som utestående i betalingslister.

«Kid» tilsvarer Eventor-ID for løperen, og må legges inn for at løperen skal få registrert poengene sine i rankingen.

Trykk først på knappen for løpsskjermbilde, her:

| Fil Data Start Resultat                                            | Diverse Ønsker Vindu Online He      | elp Skriv ut                       |                                            |                    |
|--------------------------------------------------------------------|-------------------------------------|------------------------------------|--------------------------------------------|--------------------|
| 📕 🔟 😢 🐔 🕺                                                          | 🔮 🛈 🚾 🗳 🛄 🖂 🔺 🕨                     | • • • < <                          | c ΣMA                                      |                    |
|                                                                    | 🕐 Løp                               |                                    |                                            |                    |
| <ul> <li>⊕ 3 Før start</li> <li>⊕ 4 Under arrangementet</li> </ul> |                                     |                                    |                                            |                    |
| ⊕ 5 Etter arrangementet                                            | Detalj Liste Statistikk Kontakt Ava | ansert   Poeng   Skiskyting   Resu | ltat skriver Felt oppsett   TD   Tidtakeru | itstyr             |
| ⊕- Statistikk                                                      | Feltnavn                            | Vis Tab stopp Tab nr.              | Synlig navn                                | Vis i grid Grid nr |
|                                                                    | 🕨 id                                |                                    | Id                                         | <b>V</b> 0         |
|                                                                    | kid                                 |                                    | Kid                                        | 0                  |
|                                                                    | name                                | 2                                  | Fornavn                                    | ☑ 0                |
|                                                                    | ename                               | ✓ ✓ 3                              | Etternavn                                  | <b>V</b> 0         |
|                                                                    |                                     |                                    |                                            |                    |

- 1. Fra «Løpsskjermbilde»-menyen velg fanen «Felt oppsett».
- 2. Sett på krysset i boksen for «Vis» på feltet «kid» (ligger nest øverst i listen).
- 3. Let fram felt med feltnavn «payd» fra listen (kan søkes fram vha. søkefeltet).
- 4. Sett på krysset i boksen for «Vis» på feltet «payd».
- 5. Lukk løpsskjermbildet og husk å lagre endringer når du får spørsmål om det.

| eltnavn     | Vis | l ab stopp   | labnr. | Synlig navn   | Vis i grid Grid n | · |
|-------------|-----|--------------|--------|---------------|-------------------|---|
| cardz       |     |              | 34     | I WINDRIKKE   |                   | 0 |
| IVI<br>iu2  |     |              | 21     | Info 1        |                   | 0 |
| iv2         |     |              | 31     | Info 3        |                   | 0 |
| iva<br>io4  |     |              | 31     | Info 4        |                   | 0 |
| iv5         |     |              | 31     | Info 5        |                   | 0 |
| iv6         |     |              | 31     | Info 6        |                   | 0 |
| iv7         |     | N            | 31     | Info 7        |                   | 0 |
| liv8        |     |              | 31     | Info 8        |                   | 0 |
| P           |     |              | 31     | Tidtaking     |                   | 0 |
| ayd         |     | $\checkmark$ | 31     | Betalt        |                   | 0 |
| iype        |     | $\checkmark$ | 31     | @ptype        |                   | 0 |
| n           |     | $\checkmark$ | 31     | @entryno      |                   | 0 |
| oints       |     | $\checkmark$ | 31     | Poeng         |                   | 0 |
| spoints     |     | $\checkmark$ | 31     | @fispoints    |                   | 0 |
| skode       |     | $\checkmark$ | 31     | Fisid         |                   | 0 |
| p           |     | $\checkmark$ | 31     | Tidtaking     |                   | 0 |
| abPoster    |     |              | 31     | @tabposter    |                   | 0 |
| abmellom    |     |              | 31     | @tabmellom    |                   | 0 |
| abfeil      |     |              | 31     | @tabfeil      |                   | 0 |
| abnyeposter |     |              | 31     | @tabnyeposter |                   | 0 |
| aberror     |     | $\checkmark$ | 31     | @taberror     |                   | 0 |

Hvordan disse feltene ser ut, vises i kapittel 0 «Registrere etteranmeldte».

## 5 **Programmerbare postenheter**

Programmerbare postenheter (også kalt jokerposter) kan programmeres til en hvilken som helst postkode. For å gjøre dette brukes en programmeringsbrikke.

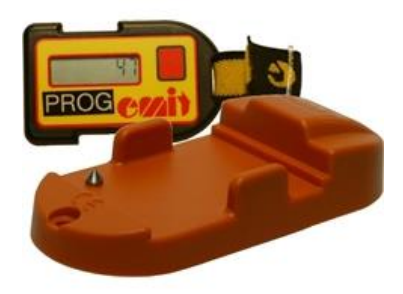

Vi har to programmerbare postenheter. Disse brukes som vanlige postenheter, men postbukkene har ikke postkode. Disse postenhetene er derfor spesielt nyttige å bruke dersom en postenhet har sluttet å virke, har forsvunnet eller som en ekstra postenhet ved en post med høy trafikk.

Postbukkene har kun en hvit plate uten postkode. Det skal **ikke** skrives noe postkode direkte på denne. Klistre tape (som ligger i tilhengeren) over platen og skriv med sprittusj på tapen.

Bruk følgende framgangsmåte for å programmere enheten:

- 1. Slå på brikken ved å trykke på den røde knappen. Brikkens gjeldende postkode vises i displayet.
- 2. Trykk gjentatte ganger på den røde knappen for å øke postkoden med én. Hold inne knappen for å øke i intervaller på ti.
- 3. Legg brikken i postenheten. Postkoden i displayet begynner å blinke.
- 4. Hold inne den røde knappen til postkoden slutter å blinke. Postenheten har nå blitt programmert til valgt postkode.

For å være helt sikker på at postenheten har riktig kode, kan det legges på en vanlig brikke med display etterpå. Det skal ikke brukes vanlige postenheter som erstatnings- eller tilleggsposter, selv om det er mulig å definere slike i eTiming.

Det er svært viktig at programmerbare postenheter ikke benyttes ved startbåsene.

## 6 Løypeleggerens oppgaver i forbindelse med RouteGadget

RouteGadget er et program som brukes til løpsanalyse og som nå regnes som en del av resultatene i bedriftsløpene. Rankingføreren gjør løpene tilgjengelige i RouteGadget samtidig med at resultatene fra løpene publiseres.

For at dette skal fungere, er rankingføreren avhengig av å få tilsendt noen filer fra løypeleggeren i forkant av løpet. Disse er løypeinformasjonen, et bilde av kartet uten løyper og postbeskrivelser, og et bilde av kartet med alle postkodene.

Det mest utbredte programmet for løypelegging er OCAD, men PurplePen brukes også. Begge disse programmene kan produsere de nødvendige filene.

E-postadressen til rankingføreren er ranking@bisori.org.

Her er en kort beskrivelse av hvordan dette gjøres i OCAD:

- Løypeinformasjon i XML-format (versjon 2.0.3). Menyvalget i OCAD 9 og OCAD 10 er "Course/Export/Courses (XML)..."
- GIF-bilde (eller JPG) av kartet uten løyper/poster i 200 dpi oppløsning. Menyvalget er "*File/Export…*". Forandre innstillinger til "GIF" (eller JPG), juster oppløsning, kryss av for "Partial map" og dra ut rammen for å få med den delen av kartet som er aktuell.
- GIF-bilde (eller JPG/PDF) av kartet med alle postkodene. For "kalibrering" av postene på kartet.

## 7 Kobling av utstyret og tidtaking på løp

Bruker MTR (tidtakeren med minne som har blitt brukt som backup, løpere slipper da å legge på to avlesere).

MTR avleseren kobles på en USB inngang og kvitteringskriveren kobles på en annen (USB-C). Slå på MTRen ved å holde inne «ClearOn»-knappen på MTR i ca 5 sekunder. Vent ca. 20 sek til den er klar.

#### 7.1 Starte tidtaking

Klikk på stoppeklokken i knapperaden:

PCen skal nå finne den tilkoblede MTRen. På løps PCen skal skriveren være en Epson-skriver (ikke helt som beskrevet under, da vi ikke hadde den tilgjengelig når denne håndboken ble laget). Pass på å krysse av for «Thermo 80 mm Strekktider alle». Feltet «Left adjustment» fungerer ikke, så utskriften havner litt feil ③, men det får vi leve med.

Dersom det ikke kommer opp som vist under kan du søke etter MTRen på nytt ved å klikke på knappen ved siden av portvalget.

Dersom den da finner avleseren som under, velger du rett enhet om den ikke kommer opp med 6 MTR selv. Velg oppset MTR O-løp om det ikke kommer opp selv. Kontaktype må den ha funnet selv.

| Tidtaking<br>Messages Første side Internlog                                 |                                        |
|-----------------------------------------------------------------------------|----------------------------------------|
| Velg port<br>COM3 Emit USB TIMER 🗨 💽 ? 🕐                                    | Automatiske utskrifter<br>Velg skriver |
| Velg tidtakerenhet<br>6 MTR  Velg oppsett<br>MTR 0-løp Volgp<br>Kontakttype | HP LaserJet 400 color M451 dn (6CF8CB) |

Trykk på neste:

Før løpet kan det være lurt å slette alle data i MTRen, klikk etter tur på de to røde knappene. (Aldri gjør dette under selve løpet etter første løper er kommet i mål!!).

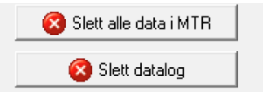

For å starte tidtaking trykk på den røde haken i vinduet

| 🚫 Tic | Itaking                                                                                                   |          |             |                |                      |              |                 |            |           |           |             |      |   |      |  |
|-------|----------------------------------------------------------------------------------------------------|----------|-------------|----------------|----------------------|--------------|-----------------|------------|-----------|-----------|-------------|------|---|------|--|
|       | 📱 🗸 🖉 LOG 💥 10 🗙 🧐 📼 🗟 🖄 💷 Ukjent til Startnr (F4) 🛛 🕌 Set finishtime 📫 Død brikke (F2) 🗴 Oppfrisk løyper |          |             |                |                      |              |                 |            |           |           |             |      |   |      |  |
| Detal | Feilhånd                                                                                                  | iterer 0 | ppsett Logf | iler Messages  | Første side          | Orienterings | log   Internlog |            |           |           |             |      |   |      |  |
| MTR   | Status                                                                                                    | Ŷ        | Tider/O     | ppdaterte<br>0 | Sist les<br>10:44:52 | t<br>2,598   | Feil<br>0       | Ukjen<br>0 | te løpere | _         | 01          |      |   |      |  |
| #     | Startnr                                                                                                   | Brikke   | Navn        |                | Klubb                | Klasse       | Tid             | Status     | Tid nr    | Brikketid | Innkomsttid | Туре | X | Diff |  |
|       |                                                                                                    |          |             |                |                      |              |                 |            |           |           |             |      |   |      |  |
|       |                                                                                                    |          |             |                |                      |              |                 |            |           |           |             |      |   |      |  |
|       |                                                                                                    |          |             |                |                      |              |                 |            |           |           |             |      |   |      |  |
|       |                                                                                                    |          |             |                |                      |              |                 |            |           |           |             |      |   |      |  |

Sjekk at det står «MTR Status» som over vinduet.

#### 7.2 Under løpet

For å kunne ha kontroll over de som kommer i mål og kunne rette feil på løpere underveis tar vi opp løperbildet og justerer disse slik at begge viser på skjermen.

Åpne løperbildet ved å trykke på knappen med løper i knapperaden: 🧏

I løperbildet velger du fanen liste og trykk gjerne på kolonnen etternavn en gang så blir det enklere å søke.

Skjermoppsett som under fungerer bra:

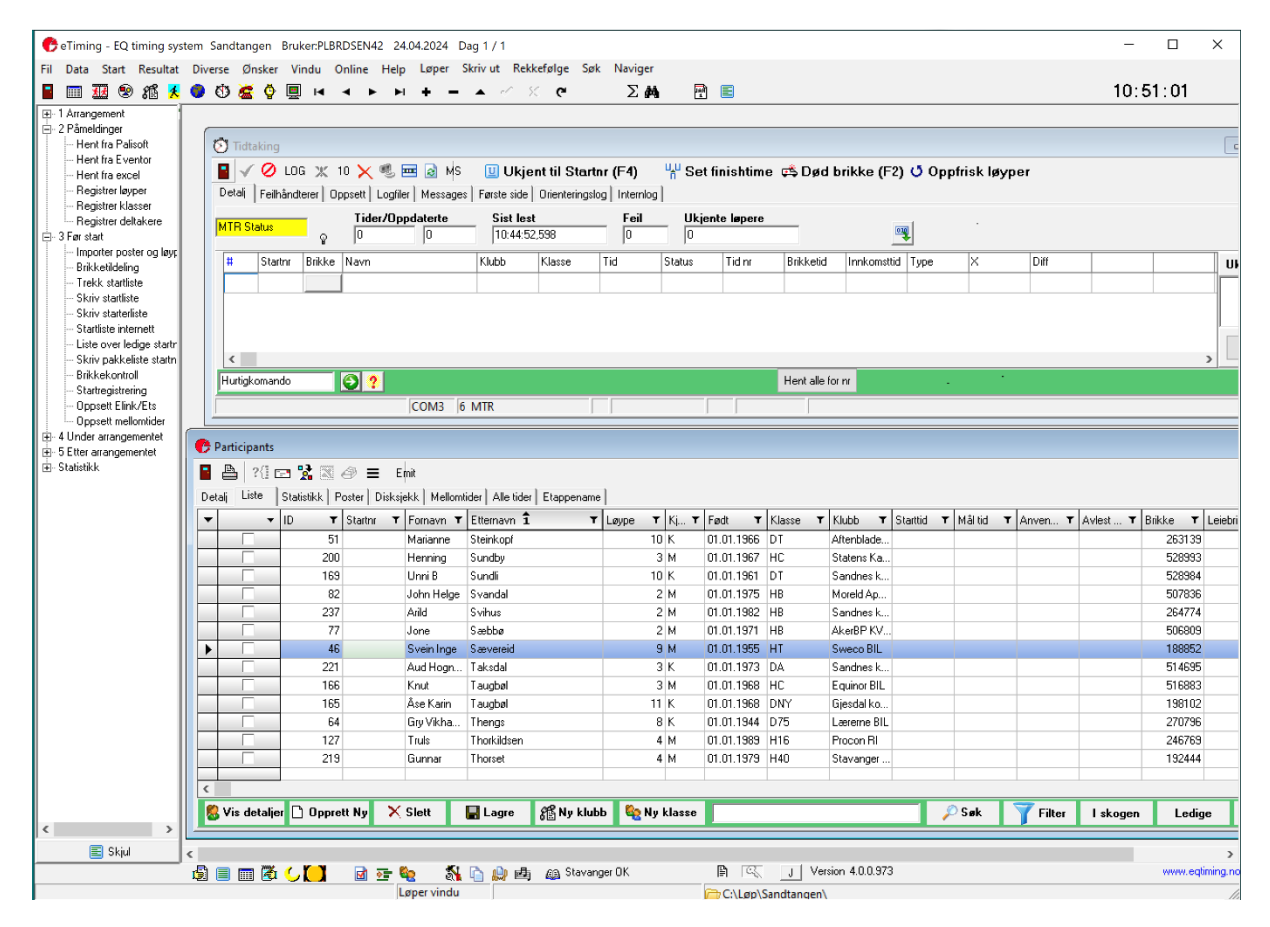

Når løpere nå legger på brikker, kommer de inn i øverste vinduet og feil kan fikses i det nederste.

Løpere som kommer inn med turkis farge har «lånebrikke». Dvs. brikkenummer er lagt inn manuelt på PCen, så kan bare være rettinger. Husk å få lånebrikker tilbake.

Diskede løpere kommer inn med gul markering.

Det kommer garantert også inn «Ukjent løper» i mål. Disse har da meldt seg på med en annen brikke enn det har løpt med.

Klikk da på det nederste vinduet, trykk «CTRL+A» på tastaturet for å søke etter navn:

| eTiming Søk                                  | × |
|----------------------------------------------|---|
| Oppgi etternavn og fornavn adskilt med komma |   |
| Sæbbø                                        |   |
| OK Cancel                                    |   |

Søk opp løperen, ofte nok med etternavn så lenge de er sortert alfabetisk på etternavn. Det kan være løperen er en plass over eller under, men velg aktuell løper i listen. Dersom det kun er brikkenummer som skal endres, kan du gjøre det rett i listevisning ved å skrive inn nytt brikkenummer over det gamle.

Du vil da få opp en feilmelding om at «Brikkenummeret brukes av Ukjent løper og spørsmål om du vil tilordne brikken til denne løperen – noe du vil.

Tidtakingshåndbok for o-løp

Trykk «CTRL + S» for å lagre endringer.

Løperen kan deretter lese brikken på nytt såfremt det har vært en løper imellom.

Dersom løperen har løpt en annen løype enn den er påmeldt i gjør du det samme. Søk opp løper i listevisningen, men velg «Detalj» fanen og velg <u>klasse</u> i nedtrekksmenyen (endre aldri løypenummer, siden disse er knyttet til en klasse, kun velg en klasse!). Lagre endringen med «CTRL+S» på tastaturet eller ved å trykke på den sorte haken i knapperaden

#### 7.3 Registrere etteranmeldte

Dette gjøres nå manuelt i eTiming. Før man registrerer en ny løper, er det lurt å legge til de to feltene som beskrives i kapittel 0 (Viktige felter for etteranmelding).

Fra løperbildet, velg «Opprett ny» nederst. Legg inn følgende informasjon om løperen manuelt og lagre til slutt.

- Fornavn
- Etternavn
- Kontingent: Velg «Etteranmeldingstillegg»
- Brikke ID (I det gule feltet ved «Brikke»)
- Fødselsdato
- Klasse (løype fylles inn basert på klasse)
- Klubb
- Betalt: Dersom de velger å betale direkte, merk som «Betalt»
- Kid (Person-id i Eventor): Dersom de ikke har denne for hånden, skriv ned personen og send over til rankingfører etter løpet. Dette er viktig dersom de skal telle i rankinglistene. Dersom de ønsker å delta uten å komme med der, kan en hoppe over kid-nummer. Finnes under «Mine sider» -> «Personlige innstillinger» i fanen «Personopplysninger»:

| Evel<br>Norsk Oriente          | ntor<br>erings sentrale IT-syst | em               | VILT, VARKER                             | T OG RÅTT  |            |
|--------------------------------|---------------------------------|------------------|------------------------------------------|------------|------------|
| Terminliste                    | Presseresultater                | Livelox          |                                          |            | Mine si    |
| Personlige     Mine arran      | innstillinger                   | Personlige in    | nstillinger                              |            |            |
| <ul> <li>Mina faktu</li> </ul> | ror                             | Personopplysning | er Kontaktopplysninger<br>Person-id XXXX | Innlogging | Konkurrans |

| _                                                            |                                    |
|--------------------------------------------------------------|------------------------------------|
| 🕐 Participants                                               |                                    |
| 📲 📇 ?{] 📼 🐕 📧 🥔 🚍 🗉 Emit                                     |                                    |
| Detalj Liste Statistikk Poster Disksjekk Mellomtider Alle ti | der Etappename                     |
| Id <sup>-3</sup> Kid                                         | Startnr                            |
| Fornavn                                                      | Brikke                             |
| Etternavn                                                    | 📐 Les 🔽 Brikke                     |
| Kontingent Etteranmeldingstillegg                            | Plass                              |
| Etteranmk                                                    | Status mid.                        |
|                                                              | Status Påmedit                     |
| Leype Kjønn Født                                             |                                    |
| Klasse 📃 💌                                                   | Tid                                |
| 🏦 Klubb 🗾                                                    | Starttid                           |
| <b></b>                                                      | Mål tid                            |
| Kontigent                                                    | Timernr                            |
|                                                              | Slutt tid UDP                      |
|                                                              | Nottatid                           |
|                                                              | Reg runder                         |
|                                                              |                                    |
| 🖂 Betalt                                                     | 1                                  |
|                                                              |                                    |
|                                                              |                                    |
| 🗦 Vis liste 🗋 Opprett ny 🗙 Slett 🛛 🕁 Lagre                   | 🌃 Ny klubb 🛛 🎨 Ny klasse Søketekst |
|                                                              |                                    |

## 8 Dersom noe går galt underveis

Prøv først å stoppe å starte tidtaking om løpere ikke kommer inn: 🥝 og 🗸 i tidtakerbildet.

Fungerer ikke det, kan du forøke å slå av hele eTiming programmet, og starte tidtaking på nytt.

Dersom noen skulle greie å trykke på en av knappene på MTR som ikke skal trykkes kan det være nødvendig å starte denne på nytt. Hold inne «Clear/On» knappen 5 sekunder og tilsvarende for å starte den på nytt. Vent ca. 20 sekund før du starter kommunikasjonen med den igjen. (Du må da huske å stoppe/starte kommunikasjon med MTR igjen)

Hvis alt som har med tidtakingen å gjøre skjærer seg skikkelig, og det ikke har hjulpet å starte utstyr/program på nytt, er dette det viktigste å gjøre:

- Fortsett å registrere etteranmeldinger på PC-en, evt. noter på papir hvis PC-en har sluttet å fungere.
- Sørg for at alle som kommer i mål fortsetter å registrere brikken på MTR-enheten.
- Informer rankingfører og datateknisk om problemet, og hva som ble gjort, før rankingføreren begynner med resultatarbeidet.

Det kan også tenkes at brikkene registreres korrekt og at det bare er skriveren som ikke virker. I så fall vises løperens navn øverst på skjermen. Løperne må i dette tilfellet fortsette å legge brikken på MTR'en.

## 9 Etterarbeid

Etterarbeidet for arrangørene er ganske enkelt.

Når løpet er slutt, dvs. når brytetidspunktet er nådd, og ikke før, skal filer fra PC-en pakkes og sendes til rankingføreren. *Likevel viktig at det gjøres så fort som mulig, slik at rankingfører får startet på resultatkjøringen så tidlig som mulig.* 

#### 9.1 Kopiere løpsmappen

Finn mappen for løpet som ble lagt under mappen C:\Løp. Innholdet i mappen pakkes og kopieres til en minnebrikke. Windows på PC-en har innebygget funksjonalitet for å håndtere zip-filer (komprimerte mapper). Høyreklikk på mappenavnet og velg Send til.../Komprimert (zippet) mappe. Se eksempelet nedenfor.

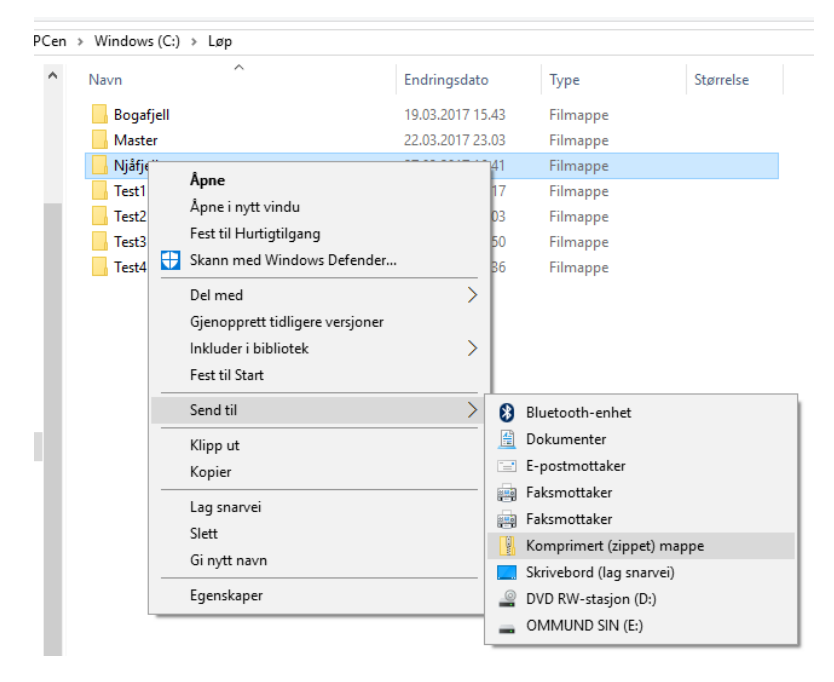

Windows har nå laget en komprimert (zippet) mappe med samme navn som løpsmappen. Kopier denne til minnebrikken.

| Denne PCen ⇒ | Windows (C:) | > Løp            |                  | ~ Ū       |
|--------------|--------------|------------------|------------------|-----------|
| ^ Navn       | ^            | Endringsdato     | Туре             | Størrelse |
| Boga         | fjell        | 19.03.2017 15.43 | Filmappe         |           |
| Mast         | er           | 22.03.2017 23.03 | Filmappe         |           |
| 📊 Njåfj      | ellet        | 27.03.2017 16.41 | Filmappe         |           |
| Test         |              | 27.03.2017 16.17 | Filmappe         |           |
| Testa        | 2            | 25.03.2017 23.03 | Filmappe         |           |
| Test:        | 3            | 27.03.2017 15.50 | Filmappe         |           |
| Test4        | ţ            | 19.03.2017 15.36 | Filmappe         |           |
| Njåfj        | ellet        | 27.03.2017 16.46 | Komprimert (zipp | 652 k     |

## 9.2 Sende filer til rankingføreren

Ta med minnebrikken til en PC med e-postprogram og send den pakkede filen til rankingføreren. Det er viktig at filen er pakket før du sender den, siden e-postprogrammer vil stoppe Access-databaser. De to PC-ene som har Windows 10 kan kobles til et trådløst nettverk. Da kan e-postprogrammet som er installert på PC-ene brukes til å sende filen til rankingføreren. Husk å ta med kontaktinformasjon i e-posten.

E-postadressen til rankingføreren er ranking@bisori.org.

#### 9.3 Laste opp uoffisielle resultatlister til Eventor

Før du avslutter etiming laster du opp resultatene til Eventor. Kjør først en *ny disksjekk*. Åpne så eventorbildet – enten i venstre menyen (Påmeldinger-Hent fra Eventor og Etter arrangementet – Resultater til Eventor åpner samme bildet) eller Data->Datautveksling eventor:

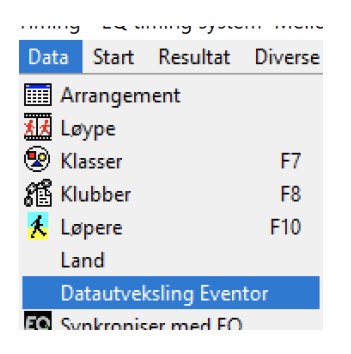

Trykk på knappen «Last opp resultatliste»:

|                     | Last opp til Eventor                       |              |
|---------------------|--------------------------------------------|--------------|
| Last opp startliste | Last opp resultatliste Importere jakstart  | Åpne Eventor |
|                     | National disc for an discussion With Class | N:-          |

Dersom alt går som det skal vil nå alle resultatene lastes opp til Eventor og Livelox.

## 10 Resultatlister

Rankingføreren lager resultatlister basert på innholdet i den tilsendte mappen og publiserer disse på o-styrets hjemmeside sammen med oppdatert rankingliste.

## 11 Stevnerapport

Rankingføreren lager stevnerapport basert på innholdet i løpsdatabasen og sender den til arrangøren og andre som skal ha den.

## 12 Overlevering av PC og tidtakingsutstyr

Sjekk hvilken arrangør som skal overta kofferten med PC og tidtakingsutstyr og avtal overlevering. Det er arrangøren av løpet to uker senere som skal ha PC-en. Kofferten skal **alltid** overleveres personlig, og skal aldri stå i tilhengeren.